#### **BAB IV**

### HASIL DAN PEMBAHASAN

#### 4.1 Hasil Implementasi Sistem

Adapun penelitian ini menghasilkan sistem informasi penjadwalan dan pengolahan nilai pada program Minat Bakat IIB Darmajaya berbasis *website*. Berikut ini adalah *user interface* dari sistem informasi tersebut, yaitu:

### 4.1.1 Halaman Login

Halaman ini menampilkan laman *login* dimana admin, mentor dan mahasiswa dapat memasukan *username* dan *password* untuk masuk ke beranda utama admin, mentor dan mahasiswa.

| O SISTEM INFORMASI MINAT BAK × +                 |                                                                                                    |                                   |             |
|--------------------------------------------------|----------------------------------------------------------------------------------------------------|-----------------------------------|-------------|
| ← → C ③ localhost/mibat-dj/public/               |                                                                                                    |                                   | Q 🛛 Guest 🚦 |
| BE BOLD,<br>BE VIREANT,<br>BE A<br>TECHNOPRENEUR |                                                                                                    |                                   |             |
|                                                  | Minat Bakat Institut Informatika &<br>#.26. Pagar Alam Na.58. Gedang Meneng, K<br>Koa Bandar Lampung, Lampung 33141 | k Bisnis Darmajaya<br>c. Rajabasa |             |
|                                                  | SIGN IN                                                                                                    |                                   |             |
|                                                  | Username                                                                                                    |                                   |             |
|                                                  | Password                                                                                                    |                                   |             |
|                                                  | C Remember Me                                                                                                    |                                   |             |
|                                                  | Login                                                                                                    |                                   |             |
|                                                  | Lupa Password?                                                                                                    |                                   |             |
|                                                  | Register Here                                                                                                    |                                   |             |
|                                                  |                                                                                                    |                                   |             |

Gambar 4.1 Halaman Login

#### 4.1.2 Halaman Beranda Utama Admin

Halaman ini menampilkan beranda utama admin dimana admin dapat mengakses menu-menu dan submenu yang terdapat dalam sistem. Berikut adalah beranda utama admin terlihat pada gambar 4.2.

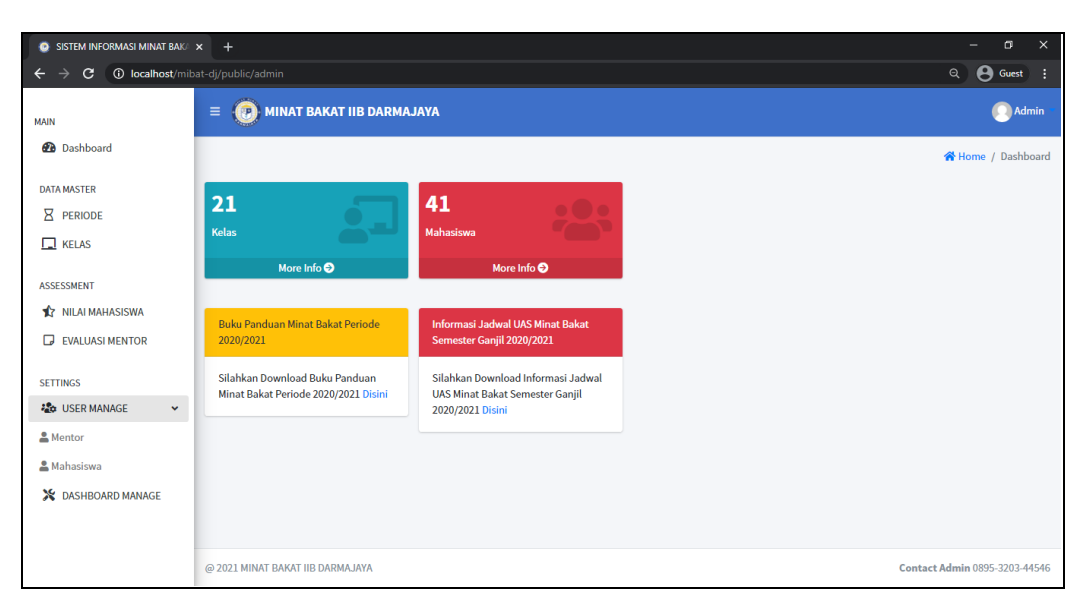

Gambar 4.2 Halaman Beranda Utama Admin

Admin memiliki empat menu utama yaitu data master, *assessment, user manage* dan *dashboard manage*. Yang mana hak akses admin sudah dijelaskan pada bab sebelumnya.

# 4.1.3 Halaman Edit Profile

Halaman ini menampilkan laman *edit profile* dimana admin, mentor dan mahasiswa dapat mengaksesnya untuk mengubah data *profile user*.

| dit Profil                  | 😤 Home / Edit Pro |
|-----------------------------|-------------------|
| Profil Saya                 |                   |
|                             |                   |
| Nama Lengkap<br>Admin       |                   |
| àlamat                      |                   |
| Kemahasiswaan IIB Darmajaya |                   |
| oto Profil                  |                   |
| Choose File No file chosen  |                   |
| KRS                         |                   |
| Choose File No file chosen  |                   |
| Simpan                      |                   |
|                             |                   |

Gambar 4.3 Halaman Edit Profile

# 4.1.4 Halaman Ganti Password

Halaman ini menampilkan laman ganti *password* dimana admin, mentor dan mahasiswa dapat mengaksesnya untuk mengubah *password* pengguna.

| Ganti Password                      | 🛠 Home / Ganti password     |
|-------------------------------------|-----------------------------|
| Password                            |                             |
| Password Baru                       |                             |
|                                     |                             |
| Ulangi Password                     |                             |
|                                     |                             |
| Simpan                              |                             |
|                                     |                             |
|                                     |                             |
|                                     |                             |
|                                     |                             |
|                                     |                             |
| @ 2021 MINAT BAKAT IIB DARMAJAYA Co | ntact Admin 0895-3203-44546 |

Gambar 4.4 Halaman Ganti Password

# 4.1.5 Halaman Menu Periode Admin

Halaman ini menampilkan laman data periode dimana admin dapat menambah data periode, mengubah data periode dan menghapus data periode.

| Data Periode                                       | ×      | +                      |               |       |     |   | – a ×                         |
|----------------------------------------------------|--------|------------------------|---------------|-------|-----|---|-------------------------------|
| $\leftrightarrow$ $\Rightarrow$ C () localhost/mik | oat-dj | /public/admin/periode  | 2             |       |     |   | Q 🛛 Guest 🗄                   |
| MAIN                                               | =      | e 🕐 MINAT BA           | 💽 Admin 🔹     |       |     |   |                               |
| 🔁 Dashboard                                        | D      | ata Periode            |               |       |     |   | 😭 Home / Data Periode         |
| DATA MASTER                                        |        | Tambah Periode         |               |       |     |   | Cari Q                        |
| KELAS                                              |        | No                     | Tahun Periode | State | tus |   |                               |
| ASSESSMENT                                         |        | 1                      | 2019-2020     | tidak | k   | 2 |                               |
| EVALUASI MENTOR                                    |        | 2                      | 2020-2021     | aktif | f   | 2 |                               |
| SETTINGS                                           |        |                        |               |       |     |   |                               |
| 🗞 USER MANAGE <                                    |        |                        |               |       |     |   |                               |
| X DASHBOARD MANAGE                                 |        |                        |               |       |     |   |                               |
|                                                    | @:     | 2021 MINAT BAKAT IIB I | AYALAMAA      |       |     |   | Contact Admin 0895-3203-44546 |

Gambar 4.5 Halaman Menu Periode Admin

| O Edit Periode                                      |                                   | - 0 ×                         |
|-----------------------------------------------------|-----------------------------------|-------------------------------|
| $\leftrightarrow$ $\Rightarrow$ C (i) localhost/mib | at-dj/public/admin/periode/1/edit | Q Guest :                     |
| MAIN                                                | = 💿 MINAT BAKAT IIB DARMAJAYA     | O Admin                       |
| 🔁 Dashboard                                         | Edit Periode                      | 🖀 Home / Edit Periode         |
| DATA MASTER                                         |                                   | ← Kembali                     |
| 🗖 KELAS                                             | Tahun Periode                     |                               |
| ASSESSMENT                                          | 2020-2021                         |                               |
| 1 NILAI MAHASISWA                                   | Status Periode                    |                               |
| EVALUASI MENTOR                                     | Aktif                             | ~                             |
| SETTINGS                                            |                                   |                               |
| 😂 USER MANAGE <                                     | Simpan                            |                               |
| X DASHBOARD MANAGE                                  |                                   |                               |
|                                                     |                                   |                               |
|                                                     |                                   |                               |
|                                                     |                                   |                               |
|                                                     | @ 2021 MINAT BAKAT IIB DARMAJAYA  | Contact Admin 0895-3203-44546 |

Gambar 4.6 Halaman Edit Periode

| Tambah Periode                                     | × +                                | – ø ×                         |
|----------------------------------------------------|------------------------------------|-------------------------------|
| $\leftrightarrow$ $\rightarrow$ C () localhost/mit | pat-dj/public/admin/periode/create | ् 🖯 Guest 🚦                   |
| MAIN                                               | E 📀 MINAT BAKAT IIB DARMAJAYA      | 💽 Admin 🔹                     |
| 🔁 Dashboard                                        | Tambah Periode                     | A Home / Tambah Periode       |
| DATA MASTER                                        |                                    | ← Kembali                     |
| L KELAS                                            | Tahun Periode                      |                               |
| ASSESSMENT                                         | example: 2019-2020                 |                               |
|                                                    | Status periode                     |                               |
| EVALUASIMENTOR                                     | Aktif                              | ~                             |
| SETTINGS                                           | Simpan                             |                               |
| 🔀 DASHBOARD MANAGE                                 |                                    |                               |
|                                                    |                                    |                               |
|                                                    |                                    |                               |
|                                                    |                                    |                               |
|                                                    | © 2021 MINAT BAKAT IIB DARMAJAYA   | Contact Admin 0895-3203-44546 |

Gambar 4.7 Halaman Tambah Periode

# 4.1.6 Halaman Menu Kelas

Halaman ini menampilkan laman data kelas dimana admin dapat menambah data kelas, mengubah data kelas dan menghapus data kelas.

| 💿 Cari Kelas                                             | × +             |                      |                     |                                   |        |             |             | – ø ×                  |
|----------------------------------------------------------|-----------------|----------------------|---------------------|-----------------------------------|--------|-------------|-------------|------------------------|
| $\leftrightarrow$ $\Rightarrow$ C () localhost/mil       | bat-dj/public/a | dmin/kelas/cari?_tok | en=UcFOjvJUNgc5     | BnvGZwA7o8zxnVVI8Kvr4Onkgldn&cari | =1     |             |             | Q 🕒 Guest 🚦            |
| MAIN                                                     | = 🕑             | MINAT BAKAT II       | B DARMAJAYA         |                                   |        |             |             | 💽 Admin 👻 📩            |
| 🔁 Dashboard                                              | Data K          | elas                 | 😭 Home / Data Kelas |                                   |        |             |             |                        |
| DATA MASTER                                              | Tamba           | h Kelas              |                     |                                   |        |             | Tampilkan B | erdasarkan Periode 🗸 🔍 |
| KELAS                                                    | No              | Nama Kelas           | Periode             | Mentor                            | Hari   | Jam         | Ruangan     |                        |
| ASSESSMENT                                               | 1               | P-01                 | 2020-2021           | Hendy Dwi Ariyanto                | Selasa | 13:00-14:20 | G.1.1       |                        |
| EVALUASI MENTOR                                          | 2               | P-02                 | 2020-2021           | Rifki Haryadi                     | Selasa | 10:30-00:00 | G.1.2       | 🕑 🗹 🔳                  |
| SETTINGS                                                 | 3               | P-03                 | 2020-2021           | Elin Risky Marantika              | Selasa | 13:00-14:20 | F.2.2       |                        |
| <ul> <li>USER MANAGE</li> <li>ASHBOARD MANAGE</li> </ul> | 4               | P-04                 | 2020-2021           | Eva Lismainy                      | Kamis  | 14:40-16:10 | F.2.5       |                        |
|                                                          | 5               | P-05                 | 2020-2021           | Tri Wulandari                     | Rabu   | 13:00-14:20 | G.1.3       |                        |
|                                                          | 6               | P-06                 | 2020-2021           | Vandewi Leva Putri Larasati       | Rabu   | 13:00-14:30 | F.4.1       |                        |
|                                                          | 7               | P-07                 | 2020-2021           | Tata Malinda                      | Selasa | 13:00-14:20 | G.1.1       |                        |
|                                                          | 8               | P-08                 | 2020-2021           | Rahmad Mahfudin                   | Selasa | 08:50-10:20 | F 2 3       |                        |

Gambar 4.8 Halaman Data Kelas

| Tambah Kelas                                  | × +                                       |    | - a ×                         |
|-----------------------------------------------|-------------------------------------------|----|-------------------------------|
| $\leftrightarrow$ $\Rightarrow$ C $\odot$ loc | alhost/mibat-dj/public/admin/kelas/create |    | ର୍ 🔒 Guest 🗄                  |
| MAIN                                          | E 🕐 MINAT BAKAT IIB DARMAJAYA             |    | 🚺 Admin -                     |
| Dashboard                                     | Tambah Kelas                              |    | 🎢 Home / Tambah Kelas         |
| DATA MASTER                                   |                                           |    | ← Kembali                     |
| KELAS                                         | Nama Kelas                                |    |                               |
| ASSESSMENT                                    | Masukkan nama kelas                       |    |                               |
| 1 NILAI MAHASISWA                             | Periode                                   |    |                               |
| EVALUASI MENTOR                               | 2020-2021                                 |    | ~                             |
| SETTINGS                                      | Harl                                      |    |                               |
| X DASHBOARD MANAGE                            | Senin                                     |    | <b>~</b>                      |
|                                               | Jam Kelas                                 |    |                               |
|                                               |                                           | ⊙: | 0                             |
|                                               | Ruangan Kelas                             |    |                               |
|                                               | Masukkan ruangan kelas                    |    |                               |
|                                               | Mentor                                    |    |                               |
|                                               | Tri Wulandari                             |    | ~                             |
|                                               | Simpan                                    |    |                               |
|                                               | @ 2021 MINAT BAKAT IIB DARMAJAYA          |    | Contact Admin 0895-3203-44546 |

Gambar 4.9 Halaman Tambah Kelas

| Edit Kelas                              |                                            | – a ×                         |
|-----------------------------------------|--------------------------------------------|-------------------------------|
| $\leftrightarrow$ $\rightarrow$ C () lo | calhost/mibat-dj/public/admin/kelas/1/edit | Q 🛛 Guest 🗄                   |
| MAIN                                    | 😑 👩 MINAT BAKAT IIE DARMAJAYA              | 🔿 Admin -                     |
| 🔁 Dashboard                             | Edit Kelas                                 | 😤 Home / Edit Kelas           |
|                                         |                                            | (+ Kenskalt                   |
| KELAS                                   | Nama Kelas                                 |                               |
| ASSESSMENT                              | P-01                                       |                               |
| 1 NILAI MAHASISWA                       | Periode                                    |                               |
| EVALUASI MENTOR                         | 2020-2021                                  | ~                             |
| SETTINGS                                | Harl                                       |                               |
| X DASHBOARD MANAGE                      | Selasa                                     | ~                             |
|                                         | Jam Kelas                                  |                               |
|                                         | 0                                          | Ø                             |
|                                         | Ruangan Kelas                              |                               |
|                                         | 6.1.1                                      |                               |
|                                         | Mentor                                     |                               |
|                                         | Hendy Dwi Ariyanto                         | ~                             |
|                                         | Simpan                                     |                               |
|                                         |                                            |                               |
|                                         | @ 2021 MINAT BAKAT IIB DARMAJAYA           | Contact Admin 0895-3203-44546 |

Gambar 4.10 Halaman Edit Kelas

# 4.1.7 Halaman Menu Nilai Mahasiswa

Halaman ini menampilkan laman data nilai mahasiswa dimana admin dapat mengubah data nilai yang telah diinputkan oleh mentor dan mencetak laporan nilai kelas dalam bentuk file *pdf*.

| Ø Data Nilai Kelas                                 | × +                  |                                |                          |                             | – o ×                             |
|----------------------------------------------------|----------------------|--------------------------------|--------------------------|-----------------------------|-----------------------------------|
| $\leftrightarrow$ $\rightarrow$ C () localhost/mib | at-dj/public/admin/r | nilai/cari?_token=UcFOjvJUNgc5 | BnvGZwA7o8zxnVVI8Kvr4Onl | kgldn&cari=1                | Q 🛛 Guest 🚦                       |
| MAIN                                               | = 🕐 MIN/             | AT BAKAT IIB DARMAJAYA         | 💭 Admin -                |                             |                                   |
| 🔁 Dashboard                                        | Data Nilai           |                                |                          |                             | 😤 Home / Data Nilai               |
| DATA MASTER                                        |                      |                                |                          |                             |                                   |
|                                                    |                      |                                |                          |                             | Tampilkan Berdasarkan Periode 👻 🍳 |
| KELAS                                              |                      |                                |                          |                             |                                   |
|                                                    | No                   | Nama Kelas                     | Periode                  | Mentor                      | Lihat Nilai                       |
| ASSESSMENT                                         | 1                    | S-02                           | 2020-2021                | Hendy Dwi Ariyanto          | •                                 |
| NILAI MAHASISWA                                    |                      | C 01                           | 2020 2021                | TOW L. L. I.                |                                   |
| EVALUASI MENTOR                                    | 2                    | 5-01                           | 2020-2021                | Tri Wulandari               | ۲                                 |
| SETTINGS                                           | 3                    | P-19                           | 2020-2021                | Tata Malinda                | •                                 |
| See Manage K                                       | 4                    | P-17                           | 2020-2021                | Elin Risky Marantika        |                                   |
| X DASHBOARD MANAGE                                 |                      |                                |                          |                             |                                   |
|                                                    | 5                    | P-16                           | 2020-2021                | Rahmad Mahfudin             | ۲                                 |
|                                                    | 6                    | P-18                           | 2020-2021                | Rifki Haryadi               | •                                 |
|                                                    | 7                    | P-15                           | 2020-2021                | Tata Malinda                | •                                 |
|                                                    | 8                    | P.14                           | 2020-2021                | Vandawi Leva Putri Laracati | -                                 |

Gambar 4.11 Halaman Menu Nilai Mahasiswa

| 📀 Daftar Nilai Mahasiswa                              | ×        | +                  |                                 |                            |       |     |     |          |       |            |             | - 0                      |
|-------------------------------------------------------|----------|--------------------|---------------------------------|----------------------------|-------|-----|-----|----------|-------|------------|-------------|--------------------------|
| $\leftrightarrow$ $\rightarrow$ C $\odot$ localhost/m | ibat-dj, | /public/           | admin/nilai/1                   |                            |       |     |     |          |       |            | Q           | <b>O</b> Gues            |
| MAIN                                                  | =        |                    | MINAT BAKA                      | T IIB DARMAJAYA            |       |     |     |          |       |            |             | 💽 Adr                    |
| Dashboard                                             | D        | aftar              | Nilai                           |                            |       |     |     |          |       |            | 😤 Hor       | <mark>me</mark> / Daftar |
| DATA MASTER                                           | ſ        | 🔒 Cet              | ak                              |                            |       |     |     |          |       |            |             |                          |
| KELAS                                                 |          | Kelas: P           | -01                             |                            |       |     |     |          |       |            |             |                          |
| ASSESSMENT                                            |          | Periode<br>Mentor: | : 2020-2021<br>Hendy Dwi Ariyan | to                         |       |     |     |          |       |            |             |                          |
| EVALUASI MENTOR                                       |          | No                 | NPM                             | Nama Lengkap               | Tugas | UTS | UAS | Presensi | Total | Huruf Mutu | Keterangan  |                          |
| SETTINGS                                              |          | 1                  | 2012110088                      | Afa Jauza Dhifa            | 75    | 70  | 80  | 80       | 75.5  | B+         | Lulus       | ľ                        |
| Standard Contraction Contraction                      |          | 2                  | 2011070005                      | Agung Tri Jaksono          | 65    | 70  | 75  | 70       | 70    | В          | Lulus       | ľ                        |
| X DASHBOARD MANAGE                                    |          | 3                  | 2012110092                      | Ahmad Zaky Al-Fikri        | 78    | 80  | 72  | 65       | 75.5  | B+         | Lulus       | ľ                        |
|                                                       |          | 4                  | 2012110063                      | Andini Ramadani            | 95    | 80  | 80  | 80       | 84.5  | A-         | Lulus       | ľ                        |
|                                                       |          | 5                  | 2011070056                      | Billy Redho Selafa Fadilah | 30    | 40  | 20  | 50       | 32    | E          | Tidak Lulus | ľ                        |
|                                                       |          | 6                  | 2012140049                      | Bustami Achmad Gani        | 60    | 80  | 70  | 80       | 71    | В          | Lulus       | <b>1</b>                 |

Gambar 4.12 Halaman Lihat Nilai Mahasiswa

| 🕐 Edit Nilai                             | x +                                         | – o ×                                 |
|------------------------------------------|---------------------------------------------|---------------------------------------|
| $\leftrightarrow$ $\rightarrow$ C () loc | alhost/mibat-dj/public/admin/nilai/54/input | Q 🛛 Guest 🗄                           |
| MAIN                                     | E 👩 MINAT BAKAT IIB DARMAJAYA               | 🔘 Admin -                             |
| 🙆 Dashboard                              | Edit Nilai                                  | 😤 Home / Edit Nilai                   |
| DATA MASTER                              |                                             | ← Kembalt                             |
| 🗖 KELAS                                  | NPM                                         |                                       |
| ASSESSMENT                               | 2012110088                                  |                                       |
| 1 NILAI MAHASISWA                        | Nama                                        |                                       |
| EVALUASI MENTOR                          | Afa Jauza Dhifa                             |                                       |
| SETTINGS                                 | UTS<br>70 30%                               |                                       |
|                                          | Tagas<br>25 80%                             |                                       |
|                                          | UAS                                         |                                       |
|                                          | 00 60%                                      |                                       |
|                                          | Present<br>80 prv.                          |                                       |
|                                          | Singur                                      |                                       |
|                                          |                                             | · · · · · · · · · · · · · · · · · · · |

Gambar 4.13 Halaman *Edit* Nilai Mahasiswa

### 4.1.8 Halaman Menu Evaluasi

Halaman ini menampilkan laman data evaluasi mentor yang telah diinputkan oleh mahasiswa dimana admin dapat melihat data evaluasi pada setiap kelas Minat Bakat.

| Data Evaluasi                                            | × +                   |                       |           |                             | – ø ×                          |
|----------------------------------------------------------|-----------------------|-----------------------|-----------|-----------------------------|--------------------------------|
| $\leftarrow$ $\rightarrow$ C (i) localhost/mi            | bat-dj/public/admin/e | valuasi               |           |                             | Q 🖰 Guest 🗄                    |
| MAIN                                                     | = 🕐 MIN/              | AT BAKAT IIB DARMAJAY | A         |                             | 📿 Admin 🔹 着                    |
| 🙆 Dashboard                                              | Data Evalu            | iasi                  |           |                             | 😭 Home / Data Evaluasi         |
| DATA MASTER                                              |                       |                       |           | Tamı                        | pilkan Berdasarkan Periode 🗸 🔍 |
| KELAS                                                    | No                    | Nama Kelas            | Periode   | Mentor                      | Keterangan                     |
| ASSESSMENT                                               | 1                     | S-02                  | 2020-2021 | Hendy Dwi Ariyanto          |                                |
| EVALUASI MENTOR                                          | 2                     | S-01                  | 2020-2021 | Tri Wulandari               |                                |
| SETTINGS                                                 | 3                     | P-19                  | 2020-2021 | Tata Malinda                |                                |
| <ul> <li>USER MANAGE</li> <li>Ashboard Manage</li> </ul> | 4                     | P-17                  | 2020-2021 | Elin Risky Marantika        |                                |
|                                                          | 5                     | P-16                  | 2020-2021 | Rahmad Mahfudin             |                                |
|                                                          | 6                     | P-18                  | 2020-2021 | Rifki Haryadi               |                                |
|                                                          | 7                     | P-15                  | 2020-2021 | Tata Malinda                |                                |
|                                                          | 8                     | P-14                  | 2020-2021 | Vandewi Leva Putri Larasati |                                |

Gambar 4.14 Halaman Menu Evaluasi Mentor

| Daftar Evaluasi                                    | × +                     |                                 |                   |                                                                                    | - a ×                        |
|----------------------------------------------------|-------------------------|---------------------------------|-------------------|------------------------------------------------------------------------------------|------------------------------|
| $\leftrightarrow$ $\rightarrow$ C () localhost/mib | oat-dj/public/a         | idmin/evaluasi/1                |                   |                                                                                    | Q 🛛 Guest 🚦                  |
| MAIN                                               | = 🕑                     | MINAT BAKAT                     |                   | C Admin                                                                            |                              |
| 🙆 Dashboard                                        | Daftar                  | Evaluasi                        |                   |                                                                                    | 😭 Home / Daftar Evaluasi     |
| DATA MASTER                                        |                         |                                 |                   |                                                                                    | ← Kembali                    |
| KELAS                                              | Kelas: P-f              | 01                              |                   |                                                                                    |                              |
| ASSESSMENT                                         | Periode: :<br>Mentor: H | 2020-2021<br>Hendy Dwi Ariyanto |                   |                                                                                    |                              |
| EVALUASI MENTOR                                    | No                      | NPM                             | Nama              | Evaluasi                                                                           |                              |
| SETTINGS                                           | 1                       | 2011070005                      | Agung Tri Jaksono | Mentornya mengajar dengan baik dan menyenangkan, tetapi tidak ada diskusi dikelas. |                              |
| 🍄 USER MANAGE <                                    |                         |                                 |                   |                                                                                    |                              |
| 🗙 DASHBOARD MANAGE                                 |                         |                                 |                   |                                                                                    |                              |
|                                                    | @ 2021 MIN              | AT BAKAT IIB DARMA              | AJAYA             | Co                                                                                 | ontact Admin 0895-3203-44546 |

Gambar 4.15 Halaman Lihat Evaluasi Mentor

# 4.1.9 Halaman Menu Mentor

Halaman ini menampilkan laman data mentor dimana admin mempunyai hak akses untuk membuat akun mentor dengan klik tambah mentor dan menghapus data mentor.

| 🔮 Data Mentor                                     | ×      | +        |           |                |                             |          |                  |           |                  |                       | -             |                |
|---------------------------------------------------|--------|----------|-----------|----------------|-----------------------------|----------|------------------|-----------|------------------|-----------------------|---------------|----------------|
| $\leftrightarrow$ $\rightarrow$ C (i) localhost/m | ibat-d | j/public | :/admin/n | nentor         |                             |          |                  |           |                  |                       | ۹             | <b>B</b> Guest |
| MAIN                                              | =      | •        |           | AT BAKAT IIB [ | DARMAJAYA                   |          |                  |           |                  |                       |               | 💽 Admin        |
| 🔁 Dashboard                                       | D      | ata      | Ment      | or             |                             |          |                  |           |                  |                       | 倄 Home /      | Data Mentor    |
| DATA MASTER                                       |        | Tam      | bah Mento | or             |                             |          |                  |           |                  |                       | Cari          | ٩              |
|                                                   | L      | No       | Foto      | NPM            | Nama Lengkap                | KRS      | Email            | Jabatan   | Tanggal<br>Lahir | Jurusan               | No Telepon    |                |
| 1 NILAI MAHASISWA                                 | L      | 1        |           | 1712110165     | Sheni Mega Winanda          | Download | sheni@gmail.com  | Admin     | 2000-02-<br>27   | Manajemen             | 089726549386  |                |
| LJ EVALUASI MENTOR                                | L      | 2        | 7         | 1712110169     | Rafif Fadhlurrahman<br>Muti | Download | rafif@gmail.com  | Pengelola | 1999-04-<br>10   | Manajemen             | 0895320344546 |                |
| 🕹 USER MANAGE 🗸 🗸                                 |        | 3        | 7         | 1712110333     | Hendy Dwi Ariyanto          | Download | hendy@gmail.com  | Mentor    | 1997-06-<br>14   | Manajemen             | 08964000902   |                |
| 🛎 Mentor<br>🚨 Mahasiswa                           |        | 4        | -         | 1911060060     | Rahmad Mahfudin             | Download | rahmad@gmail.com | Mentor    | 1999-11-<br>08   | Teknik<br>Informatika | 089756372812  |                |
| X DASHBOARD MANAGE                                |        | 5        | -         | 1912128047P    | Rifki Haryadi               | Download | rifki@gmail.com  | Mentor    | 1999-03-<br>30   | Akuntansi             | 087860003872  |                |
|                                                   |        | 6        | ۶         | 1812110034     | Elin Risky Marantika        | Download | elin@gmail.com   | Mentor    | 1999-02-<br>26   | Manajemen             | 08963000071   |                |
|                                                   |        |          |           |                |                             |          |                  |           |                  |                       |               |                |

Gambar 4.16 Halaman Menu Mentor

| 💿 Tambah Mentor                                     | x +                                  | – a ×                  |
|-----------------------------------------------------|--------------------------------------|------------------------|
| $\leftrightarrow$ $\rightarrow$ C $\odot$ localhost | /mibat-dj/public/admin/mentor/create | Q 🕒 Guest 🚦            |
| MAIN                                                | ≡ 🧿 MINAT BAKAT IIB DARMAJAYA        | 🔘 Admin =              |
| 🔁 Dashboard                                         | Tambah Mentor                        | 😤 Home / Tambah Mentor |
| DATA MASTER                                         |                                      | ← Kembali              |
| 2 PERIODE                                           |                                      |                        |
| L KELAS                                             | NPM                                  |                        |
| ASSESSMENT                                          | Masukkan NPM mentor                  |                        |
| 🏚 NILAI MAHASISWA                                   | Nama                                 |                        |
| EVALUASI MENTOR                                     | Masukkan nama mentor                 |                        |
| SETTINGS                                            | Email                                |                        |
| CONTRACT CONTRACT                                   | Masukkan email mentor                |                        |
| A DASHBOARD MANAGE                                  | No.                                  |                        |
|                                                     | Alamat                               |                        |
|                                                     |                                      |                        |
|                                                     | rangga tanir                         |                        |
|                                                     | 11111/00/3333                        |                        |
|                                                     | Jurusan                              |                        |
|                                                     | Sistem Informasi                     | ~ _                    |

Gambar 4.17 Halaman Tambah Mentor

| Tambah Mentor      | x +                                    | -             | 0            | ×  |
|--------------------|----------------------------------------|---------------|--------------|----|
| ← → C ① localbost/ | mihat-di/uuhlic/admin/mentor/create    | 9             | Guest        | :  |
|                    | mm/dd/yyyy                             |               |              |    |
| MAIN               |                                        |               |              |    |
| 🙆 Dashboard        | Jurusan                                |               |              |    |
| DATA MASTER        | Sistem Informasi                       |               | ~            |    |
|                    | Jabatan                                |               |              |    |
|                    | Pengelola                              |               | ~            |    |
| -                  |                                        |               |              |    |
| ASSESSMENT         | No Telpon                              |               |              |    |
| 1 NILAI MAHASISWA  | Masukkan no telp mentor                |               |              |    |
| EVALUASI MENTOR    | Foto                                   |               |              |    |
| SETTINGS           | Choose File No file chosen             |               |              |    |
| 😂 USER MANAGE <    | Password                               |               |              |    |
| X DASHBOARD MANAGE | Masukkan password mentor               |               |              |    |
|                    |                                        |               |              |    |
|                    | Ulangi password                        |               |              |    |
|                    | Ulangi password mentor                 |               |              |    |
|                    | Steara                                 |               |              |    |
|                    |                                        |               |              |    |
|                    |                                        |               |              | 4  |
|                    | (© 2021 MINAT BAKAT IIB DARMAJAYA Cont | act Admin 089 | }5-3203-4454 | 46 |

Gambar 4.17 Halaman Tambah Mentor (Lanjutan)

### 4.1.10 Halaman Menu Mahasiswa

Halaman ini menampilkan laman data mahasiswa dimana admin mempunyai hak akses untuk melihat data mahasiswa, mengubah data mahasiswa baik data pribadi maupun pindah kelas jika terdapat kelas bentrok atau ganti jadwal kelas, menghapus data mahasiswa dan cetak laporan data mahasiswa.

| 🧕 Data Mahasiswa                                                      | × +  |       |             |                       |                |                        |             |       | - a ×    |
|-----------------------------------------------------------------------|------|-------|-------------|-----------------------|----------------|------------------------|-------------|-------|----------|
| C     O localhost/mibat-di/public/admin/mahasiswa       Q     G Guest |      |       |             |                       |                |                        |             |       |          |
| MAIN                                                                  | = 🧑  |       |             | 💽 Admin 👻             |                |                        |             |       |          |
| 🚹 Dashboard                                                           | Data | Mahas | <b>ਕੇ</b> ਸ | ome / Data Mahasiswa  |                |                        |             |       |          |
| DATA MASTER                                                           |      |       |             |                       |                |                        |             |       |          |
|                                                                       |      |       |             |                       |                |                        |             | Cari  | <b>Q</b> |
| 🔲 KELAS                                                               | No   | Foto  | NPM         | Nama Lengkap          | KRS            | Email                  | No Telepon  | Kelas |          |
| ASSESSMENT                                                            | 1    | 0     | 2012110088  | Afa Jauza Dhifa       | Belum Tersedia | afa.jauza@gmail.com    | 0812964811  | P-01  |          |
| 1 NILAI MAHASISWA                                                     |      |       |             |                       |                |                        |             |       |          |
| EVALUASI MENTOR                                                       | 2    | Ω     | 2012140057  | Wisnu Ilham Widiyanto | Belum Tersedia | wisnu@gmail.com        | 08952319211 | P-01  | 6        |
| SETTINGS                                                              | 3    | Ω     | 2011060004  | Thomas Alpin Febrian  | Belum Tersedia | thomas@gmail.com       | 08120024856 | P-01  | <b>2</b> |
| X DASHBOARD MANAGE                                                    | 4    | Ω     | 2012110195  | Shinta Riana          | Belum Tersedia | shinta.riana@gmail.com | 08982114202 | P-01  | 2        |
|                                                                       | 5    | Ω     | 2012110080  | Shindi Atalia         | Belum Tersedia | shindi@gmail.com       | 0853678291  | P-01  | 6        |
|                                                                       | 6    | Ω     | 2012120068  | Senen Sentosa         | Belum Tersedia | senen@gmail.com        | 08968002369 | P-01  | <b>e</b> |
|                                                                       | 7    | Ω     | 2011010111  | Sandy Gustyanto       | Belum Tersedia | sandy@gmail.com        | 08134539161 | P-01  |          |

Gambar 4.18 Halaman Menu Mahasiswa

| 💿 Data Mahasiswa                                  | × +                                        |                           |                            | - ø                   | ×    |
|---------------------------------------------------|--------------------------------------------|---------------------------|----------------------------|-----------------------|------|
| ← → C ③ localhost/mib                             | ର୍ 🔒 Guest                                 | ) :                       |                            |                       |      |
| MAIN                                              | = 🕐 M                                      | IINAT BAKAT IIB DARMAJAY. | A                          | Adm                   | in T |
| 🔁 Dashboard                                       |                                            |                           |                            | 😤 Home / Data Mahasis | swa  |
| DATA MASTER                                       | 🖶 Cetak                                    |                           |                            | ← Kembali             |      |
| 🛄 KELAS                                           | Kelas: P-01                                |                           |                            |                       |      |
| ASSESSMENT<br>T NILAI MAHASISWA<br>VALUASI MENTOR | Ruangan: G.<br>Hari: Selasa<br>Jam: 13:00- | 1.1<br>14:20              |                            |                       |      |
|                                                   | No                                         | NPM                       | Nama Lengkap               | Email                 |      |
| SETTINGS                                          | 1                                          | 2011070005                | Agung Tri Jaksono          | agungtri@gmail.com    |      |
| X DASHBOARD MANAGE                                | 2                                          | 2012110092                | Ahmad Zaky Al-Fikri        | ahmadzaky@gmail.com   |      |
| ••                                                | 3                                          | 2012110063                | Andini Ramadani            | andini@gmail.com      |      |
|                                                   | 4                                          | 2011070056                | Billy Redho Selafa Fadilah | billy@yahoo.com       |      |
|                                                   | 5                                          | 2012140049                | Bustami Achmad Gani        | bustami@gmail.com     |      |
|                                                   | 6                                          | 2012120073                | Caroline Risa Larasati     | caroline@gmail.com    |      |
|                                                   | 7                                          | 2012120096                | Cindu Massaratta           | eindu@amail.com       | -    |

Gambar 4.19 Halaman Lihat Data Mahasiswa

| 🔮 Data Mahasiswa 🛛 🗙 😥 Minat Bakat - Data Ma                                  | hasisw                                         | a × +                                                           |                                                |                                                                                                    | -     | ٥    | × |
|-------------------------------------------------------------------------------|------------------------------------------------|-----------------------------------------------------------------|------------------------------------------------|----------------------------------------------------------------------------------------------------|-------|------|---|
| $\leftrightarrow$ $\rightarrow$ C () localhost/mibat-dj/public/admin/laporan- | kelas/                                         |                                                                 |                                                |                                                                                                    | ۹ 8 ه | uest | : |
| Minat Bakat - Data Mahasiswa                                                  |                                                |                                                                 | 1 / 2   - 50% +                                | I 🕈                                                                                                    | ± €   | 5    | : |
|                                                                               | Kelas:<br>Mentor<br>Ruang<br>Hari: S<br>Jam: 1 | P-01<br>Hendy Dwi Ariyanto<br>In: G.1.1<br>Elesa<br>I::00-14-20 |                                                |                                                                                                    |       |      | * |
|                                                                               | No                                             | NPM                                                             | Nama                                           | Email                                                                                                    |       |      |   |
|                                                                               | 1                                              | 2011070005                                                      | Agung Tri Jaksono                              | agungtri@gmail.com                                                                                             |       |      |   |
|                                                                               | 2                                              | 2012110092                                                      | Ahmad Zaky Al-Fikri                            | ahmadzaky@gmail.com                                                                                            |       |      |   |
|                                                                               | 3                                              | 2012110063                                                      | Andini Ramadani                                | andini@gmail.com                                                                                               |       |      |   |
|                                                                               | 4                                              | 2011070056                                                      | Billy Redho Selafa Fadilah                     | billy@yahoo.com                                                                                                |       |      |   |
|                                                                               | 5                                              | 2012140049                                                      | Bustami Achmad Gani                            | bustami@gmail.com                                                                                              |       |      |   |
|                                                                               | 6                                              | 2012120073                                                      | Caroline Risa Larasati                         | caroline@gmail.com                                                                                             |       |      |   |
|                                                                               | 7                                              | 2012120086                                                      | Cindy Margaretta                               | cindy@gmail.com                                                                                                |       |      |   |
|                                                                               | 8                                              | 2011010011                                                      | Deani Intan Sari                               | deari@gmail.com                                                                                                |       |      |   |
|                                                                               | 9                                              | 2011050048                                                      | Diana Herdianti                                | diana@gmail.com                                                                                                |       |      |   |
|                                                                               | 10                                             | 2012110173                                                      | Dia Aprila Sari                                | dila@gmail.com                                                                                                 |       |      |   |
|                                                                               | 11                                             | 2011070051                                                      | Endah Larasati                                 | endahlar@gmail.com                                                                                             |       |      |   |
|                                                                               | 12                                             | 2012110206                                                      | Evi Cuthyen                                    | evistviggmai.com                                                                                               |       |      |   |
|                                                                               | 13                                             | 20121100/1                                                      | Padhi Perdiansyah                              | techniggmail.com                                                                                               |       |      |   |
|                                                                               | 14                                             | 2012120006                                                      | Film Wuldmadni<br>Filmestelle Visete Lane Aeth | Regulation from                                                                                                |       |      |   |
|                                                                               | 10                                             | 2011030001                                                      | Previous Annual Lana Asim                      | haristkayynal.com                                                                                              |       |      |   |
|                                                                               | 17                                             | 2011010113                                                      | Helen Lararati                                 | heleoRomal com                                                                                                 |       |      |   |
|                                                                               | 10                                             | 2011010030                                                      | Iban Emanuah                                   | Iban@amail.com                                                                                                 |       |      |   |
|                                                                               | 19                                             | 2011010093                                                      | kmai Marzuki                                   | ismail@omail.com                                                                                               |       |      |   |
|                                                                               | 20                                             | 2011050020                                                      | Kadek Putri Sadia Ninosih                      | kadek@omail.com                                                                                                |       |      |   |
|                                                                               | 21                                             | 2011010098                                                      | Kalinosa Padel Muhamad                         | kalingga@gmail.com                                                                                             |       |      |   |
|                                                                               |                                                |                                                                 |                                                |                                                                                                    |       |      |   |
|                                                                               |                                                | 1                                                               |                                                |                                                                                                    |       |      |   |
|                                                                               | No                                             | NPM                                                             | Natta                                          | Emài                                                                                                    |       |      |   |
|                                                                               | 22                                             | 2011070031                                                      | rs. Louing mulayas<br>Makana Bashawa Birka     | and a second second second second second second second second second second second second second second second |       |      |   |
|                                                                               | 23                                             | 2011010012                                                      | Mariesa Perbawa Risky<br>Mari Dari Tidonisti   | manesaggmat.com                                                                                                |       |      |   |
|                                                                               | 25                                             | 2011060005                                                      | Muhammad Arry Durwanto                         | and an an an an an an an an an an an an an                                                                     |       |      |   |
|                                                                               | 26                                             | 2011060027                                                      | Muhammad Miltahul linans                       | mittahul@omail.com                                                                                             |       |      |   |
|                                                                               | 27                                             | 2011060024                                                      | Nabila Araufta                                 | nabilatiomail.com                                                                                              |       |      |   |
|                                                                               | 28                                             | 2011060020                                                      | Nila Khoirun Nissa                             | nila@gmail.com                                                                                                 |       |      |   |
|                                                                               | 29                                             | 2012110141                                                      | Novita Nur Alsyah                              | novita@gmail.com                                                                                               |       |      |   |
|                                                                               | 30                                             | 2012140034                                                      | Putri Emilia                                   | putri@gmail.com                                                                                                |       |      |   |
|                                                                               | 31                                             | 2012120079                                                      | Rahma Amelia                                   | rahma@gmail.com                                                                                                |       |      |   |
|                                                                               | 32                                             | 2011050038                                                      | Riki Irawan                                    | riki.irawan@gmail.com                                                                                          |       |      |   |
|                                                                               | 33                                             | 2011010013                                                      | Riko Renaldi                                   | rikonaldi@gmail.com                                                                                            |       |      |   |
|                                                                               | 34                                             | 2011010040                                                      | Rilo Rivaldi                                   | rioggmail.com                                                                                                  |       |      | - |
|                                                                               |                                                |                                                                 |                                                |                                                                                                    |       |      |   |

Gambar 4.20 Hasil Cetak Laporan Data Mahasiswa

| Edit Mahasiswa                                       | × +                                  | - 🛚 ×                         |
|------------------------------------------------------|--------------------------------------|-------------------------------|
| $\leftrightarrow$ $\rightarrow$ C (i) localhost/milt | at-dj/public/admin/mahasiswa/53/edit | Q 🛛 Guest 🗄                   |
| MAIN                                                 | = 🧑 MINAT BAKAT IIB DARMAJAYA        | 💽 Admin 🔹                     |
| 🔁 Dashboard                                          | Edit Mahasiswa                       | 🖀 Home / Edit Mahasiswa       |
| DATA MASTER                                          |                                      | ← Kembali                     |
| KELAS                                                | NPM                                  |                               |
| ASSESSMENT                                           | 2012140057                           |                               |
|                                                      | NAMA                                 |                               |
| La EVALOASIMENTOR                                    | Wisnu Ilham Widiyanto                |                               |
| SETTINGS                                             | Kelas                                |                               |
|                                                      | Belum Tersedia                       | ~                             |
| CASHBOARD MANAGE                                     |                                      |                               |
|                                                      | Simpan                               |                               |
|                                                      |                                      |                               |
|                                                      | © 2021 MINAT BAKAT HE DARMAJAYA      | Contact Admin 0895-3203-44546 |

Gambar 4.21 Halaman Edit Mahasiswa

# 4.1.11 Halaman Menu Dashboard Manage

Halaman ini menampilkan laman data *dashboard* dimana admin mempunyai hak akses untuk menambah data *dashboard*, mengubah dan melihat informasi *dashboard* pada beranda admin.

| Data Dashboard                                      | × +             |                                                            |           |        | - a ×                       |  |  |  |  |
|-----------------------------------------------------|-----------------|------------------------------------------------------------|-----------|--------|-----------------------------|--|--|--|--|
| $\leftrightarrow$ $\rightarrow$ C (i) localhost/mib | oat-dj/public/a | imin/manage-dashboard                                      |           |        | Q 🛛 Guest 🚦                 |  |  |  |  |
| MAIN                                                | = 🕑             |                                                            | 💽 Admin 🔹 |        |                             |  |  |  |  |
| 🙆 Dashboard                                         | Data D          | ashboard                                                   |           |        | ☆ Home / Data Dashboard     |  |  |  |  |
| DATA MASTER                                         | Tambal          | Tambah Dashboard                                           |           |        |                             |  |  |  |  |
| 🔲 KELAS                                             | No              | Nama                                                       | File      | Warna  |                             |  |  |  |  |
| ASSESSMENT                                          | 1               | Buku Panduan Minat Bakat Periode 2020/2021                 | Download  | kuning |                             |  |  |  |  |
| EVALUASI MENTOR                                     | 2               | Informasi Jadwal UAS Minat Bakat Semester Ganjil 2020/2021 | Download  | merah  |                             |  |  |  |  |
| SETTINGS                                            |                 |                                                            |           |        |                             |  |  |  |  |
| 🔹 USER MANAGE <                                     |                 |                                                            |           |        |                             |  |  |  |  |
| X DASHBOARD MANAGE                                  |                 |                                                            |           |        |                             |  |  |  |  |
|                                                     | @ 2021 MIN/     | IT BAKAT IIB DARMAJAYA                                     |           | Cor    | atact Admin 0895-3203-44546 |  |  |  |  |

Gambar 4.22 Halaman Menu Dashboard Manage

Halaman ini berfungsi sebagai media promosi dan informasi tambahan yang berkaitan dengan kegiatan program kerja minat bakat, seperti informasi Minat Bakat *Fair*, Stadium General dan Pesta Minat Bakat serta informasi lainnya.

| Tambah Dashboard                                    | × +                                        | – a ×                         |
|-----------------------------------------------------|--------------------------------------------|-------------------------------|
| $\leftrightarrow$ $\rightarrow$ C (i) localhost/mib | at-dj/public/admin/manage-dashboard/create | Q 🛛 Guest 🚦                   |
| MAIN                                                | E 📀 MINAT BAKAT IIB DARMAJAYA              | 💽 Admin 🔹                     |
| 🔁 Dashboard                                         | Tambah Dashboard                           | 🖀 Home / Tambah Dashboard     |
| DATA MASTER                                         |                                            | ← Kembali                     |
| 🔲 KELAS                                             | Nama                                       |                               |
| ASSESSMENT                                          |                                            |                               |
| 1 NILAI MAHASISWA                                   | Warna                                      |                               |
| EVALUASI MENTOR                                     | Biru                                       | ~                             |
| SETTINGS                                            | File                                       |                               |
| 🍪 USER MANAGE <                                     | Charges Eile No file charges               |                               |
| X DASHBOARD MANAGE                                  | Choose The Indifference                    |                               |
|                                                     | Simpan                                     |                               |
|                                                     |                                            |                               |
|                                                     | @ 2021 MINAT BAKAT IIB DARMAJAYA           | Contact Admin 0895-3203-44546 |

Gambar 4.23 Halaman Tambah Dashboard

| Edit Dashboard                                      | × +                                        | - a ×                         |
|-----------------------------------------------------|--------------------------------------------|-------------------------------|
| $\leftrightarrow$ $\rightarrow$ C (i) localhost/mib | at-dj/public/admin/manage-dashboard/1/edit | Q Guest :                     |
| MAIN                                                | = 🧑 MINAT BAKAT IIB DARMAJAYA              | 🜔 Admin 🔹                     |
| Dashboard                                           | Edit Dashboard                             | A Home / Edit Dashboard       |
| DATA MASTER                                         |                                            | ← Kembali                     |
| L KELAS                                             | Nama                                       |                               |
| ASSESSMENT                                          | Buku Panduan Minat Bakat Periode 2020/2021 |                               |
| 12 NILAI MAHASISWA                                  | Warna                                      |                               |
| EVALUASI MENTOR                                     | Biru                                       | ~                             |
| SETTINGS                                            | File                                       |                               |
| USER MANAGE <                                       | Choose File No file chosen                 |                               |
| X DASHBOARD MANAGE                                  | Simpan                                     |                               |
|                                                     |                                            |                               |
|                                                     | @ 2021 MINAT BAKAT IIB DARMAJAYA           | Contact Admin 0895-3203-44546 |

Gambar 4.24 Halaman Edit Dashboard

### 4.1.12 Halaman Beranda Utama Mentor

Halaman ini menampilkan beranda utama mentor dimana mentor dapat mengakses menu-menu dan submenu yang terdapat dalam sistem seperti menu kelas saya dan isi nilai. Berikut adalah beranda utama mentor terlihat pada gambar 4.25.

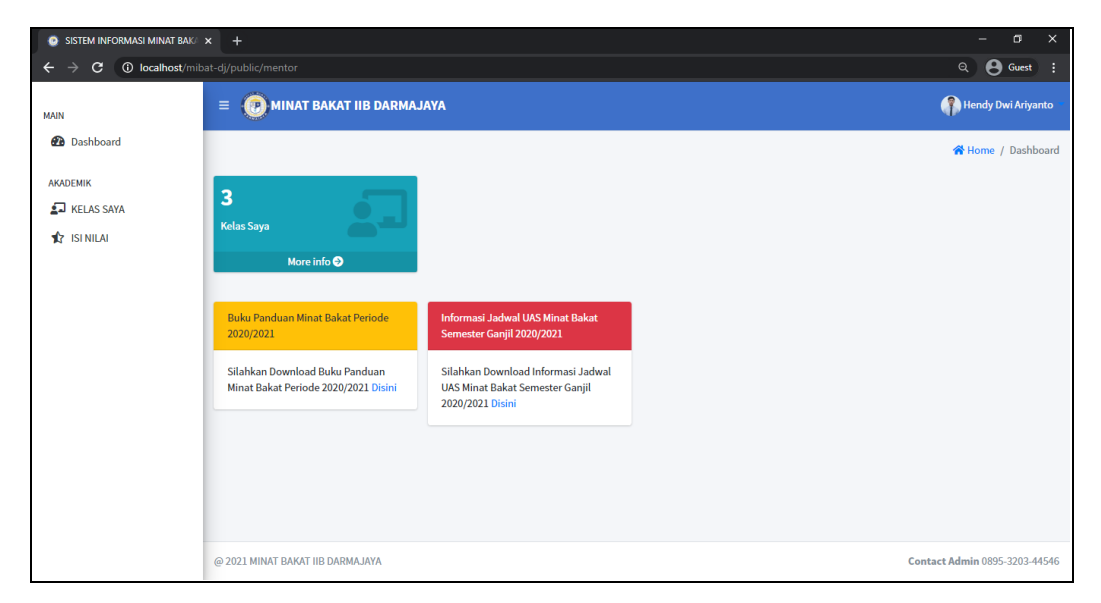

Gambar 4.25 Halaman Beranda Utama Mentor

# 4.1.13 Halaman Menu Kelas Saya

Halaman ini menampilkan laman menu kelas saya dimana mentor mempunyai hak akses untuk melihat jadwal mengajar dan mahasiswa peserta kelas, menghapus peserta kelas dan mencetak laporan kelas. Adapun halaman menu kelas saya dapat terlihat pada gambar 4.26.

| Kelas Saya                                                                             | × +              | R-slaw                        |           |        |             |         | - a x                         |  |  |  |
|----------------------------------------------------------------------------------------|------------------|-------------------------------|-----------|--------|-------------|---------|-------------------------------|--|--|--|
| MAIN                                                                                   |                  | = 🕐 MINAT BAKAT IIB DARMAJAYA |           |        |             |         |                               |  |  |  |
| <ul> <li>Dashboard</li> <li>Akademik</li> <li>Iselas Saya</li> <li>Isenilai</li> </ul> | Kelas Saya       | Kelas Saya                    |           |        |             |         |                               |  |  |  |
|                                                                                        | No               | Nama Kelas                    | Periode   | Hari   | Jam         | Ruangan | Lihat Kelas                   |  |  |  |
|                                                                                        | 1                | S-02                          | 2020-2021 | Jumat  | 20:10-21:40 | G.1.2   | ۲                             |  |  |  |
|                                                                                        | 2                | P-09                          | 2020-2021 | Jumat  | 08:50-10:20 | G.1.3   | O                             |  |  |  |
|                                                                                        | 3                | P-01                          | 2020-2021 | Selasa | 13:00-14:20 | G.1.1   |                               |  |  |  |
|                                                                                        |                  |                               |           |        |             |         |                               |  |  |  |
|                                                                                        |                  |                               |           |        |             |         |                               |  |  |  |
|                                                                                        | @ 2021 MINAT BAK | AT IIB DARMAJAYA              |           |        |             |         | Contact Admin 0895-3203-44546 |  |  |  |

Gambar 4.26 Halaman Kelas Saya

| 🙆 Data Mahasiswa                                     | × +              |                               |                            |                     | – a ×                 |  |  |  |  |
|------------------------------------------------------|------------------|-------------------------------|----------------------------|---------------------|-----------------------|--|--|--|--|
| $\leftrightarrow$ $\rightarrow$ C (i) localhost/mill | bat-dj/public/me | ntor/kelas/1                  |                            |                     | Q 🛛 Guest 🗄           |  |  |  |  |
| MAIN                                                 | = 🕑 M            | = 🕐 MINAT BAKAT IIB DARMAJAYA |                            |                     |                       |  |  |  |  |
| 🔁 Dashboard                                          |                  |                               |                            | *                   | Home / Data Mahasiswa |  |  |  |  |
| AKADEMIK                                             | 🖨 Cetak          | 1                             |                            |                     | ← Kembali             |  |  |  |  |
| 1 ISI NILAI                                          | Kelas: P-01      |                               |                            |                     |                       |  |  |  |  |
|                                                      | Ruangan: G       | .1.1                          |                            |                     |                       |  |  |  |  |
|                                                      | Hari: Selas      | a                             |                            |                     |                       |  |  |  |  |
|                                                      | Jam: 13:00       | -14:20                        |                            |                     |                       |  |  |  |  |
|                                                      | No               | NPM                           | Nama Lengkap               | Email               |                       |  |  |  |  |
|                                                      | 1                | 2011070005                    | Agung Tri Jaksono          | agungtri@gmail.com  |                       |  |  |  |  |
|                                                      | 2                | 2012110092                    | Ahmad Zaky Al-Fikri        | ahmadzaky@gmail.com |                       |  |  |  |  |
|                                                      | 3                | 2012110063                    | Andini Ramadani            | andini@gmail.com    |                       |  |  |  |  |
|                                                      | 4                | 2011070056                    | Billy Redho Selafa Fadilah | billy@yahoo.com     |                       |  |  |  |  |
|                                                      | 5                | 2012140049                    | Bustami Achmad Gani        | bustami@gmail.com   |                       |  |  |  |  |

Gambar 4.27 Halaman Lihat Kelas

### 4.1.14 Halaman Menu Isi Nilai

Halaman ini menampilkan laman menu isi nilai dimana mentor mempunyai hak akses untuk menginputkan nilai dan mencetak laporan nilai perkelas. Adapun tampilan *userinterface* terlihat pada gambar dibawah ini.

| <ul> <li>Q Nilai</li> <li>← → C ① localhost/milb</li> </ul> | × +                           |             |             | - 여 ×<br>익 🗛 Guest :          |
|-------------------------------------------------------------|-------------------------------|-------------|-------------|-------------------------------|
| MAIN                                                        |                               | B DARMAJAYA |             | Hendy Dwi Ariyanto            |
| 孢 Dashboard                                                 |                               |             |             | 😤 Home / Nilai                |
| AKADEMIK                                                    | Nilai Kelas                   |             |             |                               |
| 1SI NILAI                                                   | No                            | Nama Kelas  | Lihat Nilai |                               |
|                                                             | 1                             | S-02        | ۲           |                               |
|                                                             | 2                             | P-09        | ۲           |                               |
|                                                             | 3                             | P-01        | ۲           |                               |
|                                                             |                               |             |             |                               |
|                                                             |                               |             |             |                               |
|                                                             |                               |             |             |                               |
|                                                             |                               |             |             |                               |
|                                                             | @ 2021 MINAT BAKAT IIB DARMAJ | AYA         |             | Contact Admin 0895-3203-44546 |

Gambar 4.28 Halaman Menu Isi Nilai

| 💿 Input Nilai | × +                                           | - o x                |
|---------------|-----------------------------------------------|----------------------|
| ← → C ③ 10    | calhost/mibat-dj/public/mentor/nilai/19/input | Q 🕒 Guest 🚦          |
| MAIN          | = 🧑 MINAT BAKAT IIB DARMAJAYA                 | Hondy Det Artyanto   |
| Dashboard     | Input Nilai                                   | 🕷 Home / Input Nilai |
| AKADEMIK      |                                               | € Kenhall            |
| \$2 ISI NILAI | NPM<br>2012120073                             |                      |
|               | Nama<br>Caroline Risa Larasati                |                      |
|               | UTS 30%                                       |                      |
|               | Tugas                                         |                      |
|               | UAS 20%                                       |                      |
|               | Presensi 10%                                  |                      |
|               | Simpan                                        |                      |

Gambar 4.29 Halaman Menu Input Nilai

| 🥑 Daftar Nilai                                 | × +                            |                                            |                            |       |     |     |          |       |            |             | - 0            |  |
|------------------------------------------------|--------------------------------|--------------------------------------------|----------------------------|-------|-----|-----|----------|-------|------------|-------------|----------------|--|
| $\leftrightarrow$ $\rightarrow$ C (i) localhos | t/mibat-dj/public,             | /mentor/nilai/1                            |                            |       |     |     |          |       |            | Q           | <b>B</b> Guest |  |
| MAIN                                           | = 💽                            | E 💽 MINAT BAKAT IIB DARMAJAYA              |                            |       |     |     |          |       |            |             |                |  |
| 🕐 Dashboard                                    | Dafta                          | Daftar Nilai # Home / Dafta                |                            |       |     |     |          |       |            |             |                |  |
| AKADEMIK                                       | <b>⊖</b> Ce                    | ⊖Ctax.                                     |                            |       |     |     |          |       |            |             |                |  |
| 🖈 ISINILAI                                     | Kelas: F<br>Periode<br>Mentor: | 2-01<br>2: 2020-2021<br>: Hendy Dwi Ariyan | 10                         |       |     |     |          |       |            |             |                |  |
|                                                | No                             | NPM                                        | Nama Lengkap               | Tugas | UTS | UAS | Presensi | Total | Huruf Mutu | Keterangan  |                |  |
|                                                | 1                              | 2012110088                                 | Afa Jauza Dhifa            | 75    | 70  | 80  | 80       | 75.5  | B+         | Lulus       |                |  |
|                                                | 2                              | 2011070005                                 | Agung Tri Jaksono          | 65    | 70  | 75  | 70       | 70    | В          | Lulus       |                |  |
|                                                | 3                              | 2012110092                                 | Ahmad Zaky Al-Fikri        | 78    | 80  | 72  | 65       | 75.5  | B+         | Lulus       |                |  |
|                                                | 4                              | 2012110063                                 | Andini Ramadani            | 95    | 80  | 80  | 80       | 84.5  | A-         | Lulus       |                |  |
|                                                | 5                              | 2011070056                                 | Billy Redho Selafa Fadilah | 30    | 40  | 20  | 50       | 32    | E          | Tidak Lulus |                |  |
|                                                | 6                              | 2012140049                                 | Bustami Achmad Gani        | 60    | 80  | 70  | 80       | 71    | в          | Lulus       |                |  |

Gambar 4.30 Halaman Menu Lihat Nilai

| 🕑 Da | ftar Nilai 🗙                | 🔀 Min                                                                | iat Bakat - Lap                                                                                                    | ioran Nilai × +                                                                                                    |                            |                                          |                      |                                                                                                    |                                                                                                    |                                                                                                    |                                                                                                    | - 1      |       | × |
|------|-----------------------------|----------------------------------------------------------------------|----------------------------------------------------------------------------------------------------|----------------------------------------------------------------------------------------------------|----------------------------|------------------------------------------|----------------------|----------------------------------------------------------------------------------------------------|----------------------------------------------------------------------------------------------------|----------------------------------------------------------------------------------------------------|----------------------------------------------------------------------------------------------------|----------|-------|---|
|      | C 🛈 localhost/mibat-dj      | /public/                                                             | /mentor/lapo                                                                                                    |                                                                                                    |                            |                                          |                      |                                                                                                    |                                                                                                    |                                                                                                    |                                                                                                    | ۹ 8      | Guest |   |
| ≡    | Minat Bakat - Laporan Nilai |                                                                      |                                                                                                    |                                                                                                    | 1 /                        | 3                                        | Ţ                    | - 75                                                                                                    | 1%                                                                                                    | +   🖸 🔿                                                                                                    |                                                                                                    | <u>*</u> | ÷     | : |
|      |                             | Kela<br>Men<br>Rua<br>Hari<br>Jam                                    | ss: P-01<br>htor: Hendy Dv<br>ingan: G.1.1<br>i: Selasa<br>i: 13:00-14:20                                                                                                    | <b>Tinat Bakat IIB Darma</b><br>Zainal Abidin Pagar Alam No<br>wi Ariyanto                                                                                                    | J <b>jaya</b><br>. 93 Gedd | ang N                                    | 4ener                | ng, Bandar L                                                                                                    | .ampun                                                                                                    | ng 35142.                                                                                                    |                                                                                                    |          |       |   |
|      |                             | No                                                                   | NPM                                                                                                    | Nama                                                                                                    | Tugas                      | UTS                                      | UAS                  | Presensi                                                                                                    | Total                                                                                                    | Huruf Mutu                                                                                                   | Keterangan                                                                                                    |          |       |   |
|      |                             | 1                                                                    | 2012110088                                                                                                    | Afa Jauza Dhifa                                                                                                    | 75                         | 70                                       | 80                   | 80                                                                                                    | 75.5                                                                                                    | B+                                                                                                    | LULUS                                                                                                    |          |       |   |
|      |                             | 2                                                                    | 2011070005                                                                                                    | Agung Tri Jaksono                                                                                                    | 65                         | 70                                       | 75                   | 70                                                                                                    | 70                                                                                                    | 0                                                                                                    |                                                                                                    |          |       |   |
|      |                             | 2                                                                    | 2012110092                                                                                                    |                                                                                                    | 70                         | 20                                       | _                    | and the second second se | 10                                                                                                    | В                                                                                                    | LULUS                                                                                                    |          |       |   |
|      |                             | -                                                                    | 12012110092                                                                                                    | Ahmad Zaky Al-Fikri                                                                                                    | /8                         | 80                                       | 72                   | 65                                                                                                    | 75.5                                                                                                    | в<br>В+                                                                                                    | LULUS                                                                                                    |          |       |   |
|      |                             | 4                                                                    | 2012110092                                                                                                    | Ahmad Zaky Al-Fikri<br>Andini Ramadani                                                                                                    | 95                         | 80<br>30                                 | 72<br>80             | 65<br>80                                                                                                    | 75.5<br>84.5                                                                                                    | в<br>В+<br>А-                                                                                                |                                                                                                    |          |       |   |
|      |                             | 4                                                                    | 2012110092                                                                                                    | Ahmad Zaky Al-Fikri<br>Andini Ramadani<br>Billy Redho Selafa Fadilah                                                                                                    | 95 i<br>30 i               | 80<br>30<br>10                           | 72<br>80<br>20       | 65<br>80<br>50                                                                                                    | 75.5<br>84.5<br>32                                                                                                 | в<br>В+<br>А-<br>Е                                                                                           | LULUS<br>LULUS<br>TIDAK LULUS                                                                                                    |          |       |   |
|      |                             | 4 5                                                                  | 2012110092<br>2012110063<br>2011070056<br>2012140049                                                                                                    | Ahmad Zaky Al-Fikri<br>Andini Ramadani<br>Billy Redho Selafa Fadilah<br>Bustami Achmad Gani                                                                                                    | 95<br>30<br>60             | 80<br>80<br>40<br>30                     | 72<br>80<br>20<br>70 | 65<br>80<br>50<br>80                                                                                                    | 75.5<br>84.5<br>32<br>71                                                                                           | B+<br>A-<br>E<br>B                                                                                           | LULUS<br>LULUS<br>TIDAK LULUS<br>LULUS                                                                                                    |          |       | l |
|      |                             | 4<br>5<br>6<br>7                                                     | 2012110092<br>2012110063<br>2011070056<br>2012140049<br>2012120073                                                                                                    | Ahmad Zaky Al-Fikri<br>Andini Ramadani<br>Billy Redho Selafa Fadilah<br>Bustami Achmad Gani<br>Caroline Risa Larasati                                                                                                    | 95<br>30<br>60             | 80<br>40<br>30                           | 72<br>80<br>20<br>70 | 65<br>80<br>50<br>80                                                                                                    | 75.5<br>84.5<br>32<br>71<br>0                                                                                      | B<br>B+<br>A-<br>E<br>B<br>E                                                                                 | LULUS<br>LULUS<br>LULUS<br>TIDAK LULUS<br>LULUS<br>TIDAK LULUS                                                                                                    |          |       | l |
|      |                             | 4<br>5<br>6<br>7<br>8                                                | 2012110092<br>2012110063<br>2011070056<br>2012140049<br>2012120073<br>2012120086                                                                                                 | Ahmad Zaky Al-Fikri<br>Andini Ramadani<br>Billy Redho Selafa Fadilah<br>Bustami Achmad Gani<br>Caroline Risa Larasati<br>Cindy Margaretta                                                                                                    | 95<br>30<br>60             | 80<br>80<br>40<br>80                     | 72<br>80<br>20<br>70 | 65<br>80<br>50<br>80                                                                                                    | 75.5<br>84.5<br>32<br>71<br>0<br>0                                                                                 | B<br>B+<br>A<br>B<br>B<br>E<br>E<br>E                                                                        | LULUS<br>LULUS<br>LULUS<br>TIDAK LULUS<br>TIDAK LULUS<br>TIDAK LULUS                                                                                                    |          |       |   |
|      |                             | 4<br>5<br>7<br>8<br>9                                                | 2012110092<br>2012110063<br>2011070056<br>2012140049<br>2012120073<br>2012120086<br>2011010011                                                                                   | Ahmad Zaky Al-Fikri<br>Andini Ramadani<br>Billy Redho Selafa Fadilah<br>Bustami Achmad Gani<br>Caroline Risa Larasati<br>Cindy Margaretta<br>Deani Intan Sari                                                                                                    | 95<br>30<br>60             | 80<br>80<br>40<br>80                     | 72 80 20 70          | 65<br>80<br>50<br>80                                                                                                    | 75.5<br>84.5<br>32<br>71<br>0<br>0<br>0                                                                            | B<br>B+<br>A<br>E<br>E<br>E<br>E<br>E<br>E                                                                   | LULUS<br>LULUS<br>TIDAK LULUS<br>TIDAK LULUS<br>TIDAK LULUS<br>TIDAK LULUS                                                                                                  |          |       | l |
|      |                             | 4<br>5<br>7<br>8<br>9<br>10                                          | 2012110092<br>2012110063<br>2011070056<br>2012140049<br>2012120073<br>2012120086<br>2011010011<br>2011050048                                                                     | Ahmad Zaky Al-Fikri<br>Andini Ramadani<br>Billy Redho Selafa Fadilah<br>Bustami Achmad Gani<br>Caroline Risa Larasati<br>Cindy Margaretta<br>Deani Intan Sari<br>Diana Herdianti                                                                                                    | 78<br>95<br>30<br>60<br>8  | 80<br>40<br>80                           | 72 80 20 70          | 65<br>80<br>50<br>80                                                                                                    | 75.5<br>84.5<br>32<br>71<br>0<br>0<br>0<br>0                                                                       | B<br>B+<br>A<br>E<br>B<br>E<br>E<br>E<br>E<br>E                                                              | LULUS<br>LULUS<br>LULUS<br>TIDAK LULUS<br>TIDAK LULUS<br>TIDAK LULUS<br>TIDAK LULUS<br>TIDAK LULUS                                                                          |          |       |   |
|      |                             | 4<br>5<br>7<br>8<br>9<br>10<br>11                                    | 2012110032<br>2012110063<br>2011070056<br>2012140049<br>2012120073<br>2012120086<br>2011010011<br>2011050048<br>2012110173                                                       | Ahmad Zaky Al-Fikri<br>Andini Ramadani<br>Biliy Redho Selfa Fadilah<br>Bustami Achmad Gani<br>Caroline Risa Larasati<br>Cindy Margaretta<br>Deani Intan Sari<br>Diana Herdianti<br>Dilan Aprilia Sari                                                                                                    | 78<br>95<br>30<br>60<br>8  | 80 40 80                                 | 72 80 20 70          | 65<br>80<br>50<br>80                                                                                                    | 75.5<br>84.5<br>32<br>71<br>0<br>0<br>0<br>0<br>0                                                                  | 6<br>8+<br>8<br>8<br>8<br>8<br>8<br>8<br>8<br>8<br>8<br>8<br>8<br>8<br>8<br>8<br>8<br>8<br>8<br>8            | LUIUS<br>LUIUS<br>LUIUS<br>LUIUS<br>LUIUS<br>TIDAK LUIUS<br>TIDAK LUIUS<br>TIDAK LUIUS<br>TIDAK LUIUS<br>TIDAK LUIUS                                                        |          |       |   |
|      |                             | 4<br>5<br>6<br>7<br>8<br>9<br>10<br>11<br>12                         | 2012110092<br>2012110063<br>2011070056<br>2012140049<br>2012120073<br>2012120086<br>2011010011<br>2011050048<br>2012110173<br>20127107051                                        | Ahmad Zaky Al-Fikri<br>Andini Ramadani<br>Billy Redho Selafa Fadilah<br>Bustami Achmad Gani<br>Caroline Risa Larasati<br>Cindy Margaretta<br>Deani Intan Sari<br>Diana Herdianti<br>Dila Aprilia Sari<br>Endah Larasati                                                                                                    | 78<br>95<br>30<br>60<br>8  | 80 40 80                                 | 72 80 20 70          | 65<br>80<br>50<br>80                                                                                                    | 75.5<br>84.5<br>32<br>71<br>0<br>0<br>0<br>0<br>0<br>0<br>0                                                        | 6 + 6+                                                                                                    | LUIUS<br>LUIUS<br>TIDAK LUIUS<br>LUIUS<br>TIDAK LUIUS<br>TIDAK LUIUS<br>TIDAK LUIUS<br>TIDAK LUIUS<br>TIDAK LUIUS<br>TIDAK LUIUS                                            |          |       |   |
|      |                             | 4<br>5<br>6<br>7<br>8<br>9<br>10<br>11<br>12<br>13                   | 2012110092<br>2012110063<br>2011070056<br>2012140049<br>2012120073<br>2012120086<br>2011010011<br>2011050048<br>2012110173<br>2011070051<br>2012110206                           | Ahmad Zaky Al-Fikri<br>Andini Ramadani<br>Biliy Redho Selafa Fadilah<br>Bustami Achmad Gani<br>Caroline Risa Larasati<br>Cindy Margaretta<br>Deani Intan Sari<br>Diana Herdianti<br>Dila Aprilia Sari<br>Endah Larasati<br>Evi Lutfiyah                                                                                         | 78<br>95<br>30<br>60       | 80 80 80 80 80 80 80 80 80 80 80 80 80 8 | 72 80 20 70          | 65<br>80<br>50<br>80                                                                                                    | 75.5<br>84.5<br>32<br>71<br>0<br>0<br>0<br>0<br>0<br>0<br>0<br>0<br>0                                              | 0<br>8+<br>                                                                                                  | LUUS<br>LUUS<br>TDAK LUUS<br>TDAK LUUS<br>TDAK LUUS<br>TDAK LUUS<br>TDAK LUUS<br>TDAK LUUS<br>TDAK LUUS<br>TDAK LUUS<br>TDAK LUUS                                           |          |       |   |
|      |                             | 4<br>5<br>6<br>7<br>8<br>9<br>10<br>11<br>12<br>13<br>14             | 2012110063<br>2011070056<br>2012140049<br>2012120073<br>2012120086<br>2011010011<br>2011050048<br>2012110173<br>2012110206<br>2012110206                                         | Ahmad Zaky Al-Fikri<br>Andini Ramadani<br>Billy Redho Selafa Fadilah<br>Bustami Achmad Gani<br>Caroline Risa Larasati<br>Cindy Margaretta<br>Deani Intan Sari<br>Diana Herdianti<br>Dila Aprilia Sari<br>Endah Larasati<br>Endah Larasati<br>Fadhil Ferdiansyah                                                                 | 78<br>95<br>30<br>60       | 80 80 80 80 80 80 80 80 80 80 80 80 80 8 | 72 80 20 70          | 65<br>80<br>50<br>80                                                                                                    | 75.5<br>84.5<br>32<br>71<br>0<br>0<br>0<br>0<br>0<br>0<br>0<br>0                                                   | 6 +                                                                                                    | LUUS<br>LUUS<br>LUUS<br>TDAK.LUUS<br>LUUS<br>TDAK.LUUS<br>TDAK.LUUS<br>TDAK.LUUS<br>TDAK.LUUS<br>TDAK.LUUS<br>TDAK.LUUS<br>TDAK.LUUS<br>TDAK.LUUS<br>TDAK.LUUS              |          |       |   |
|      |                             | 4<br>5<br>6<br>7<br>8<br>9<br>10<br>11<br>12<br>13<br>14<br>15       | 2012110063<br>2011070056<br>2012140049<br>2012120073<br>2012120086<br>2011010011<br>2011050048<br>2012110173<br>2011070051<br>2012110206<br>2012110071<br>2012120008             | Ahmad Zaky Al-Fikri<br>Andini Ramadana<br>Biliy Redho Selafa Fadilah<br>Bustami Achmad Gani<br>Caroline Risa Larasati<br>Cindy Margaretta<br>Deani Intan Sari<br>Diana Herdianti<br>Dia Aprilia Sari<br>Diana Herdianti<br>Dila Aprilia Sari<br>Evi Luttyah<br>Fadhi Ferdiansyah<br>Fitri Wulandari                             | 78<br>95<br>30<br>60       | 80 80 80 80 80 80 80 80 80 80 80 80 80 8 | 72 80 20 70          | 65<br>80<br>50<br>80                                                                                                    | 75.5<br>84.5<br>32<br>71<br>0<br>0<br>0<br>0<br>0<br>0<br>0<br>0<br>0<br>0                                         | 6<br>6+<br>A-<br>6-<br>6<br>6<br>6<br>6<br>6<br>6<br>6<br>6<br>6<br>6<br>6<br>6<br>6                         | LUUS<br>LUUS<br>LUUS<br>TDAK LUUS<br>LUUS<br>TDAK LUUS<br>TDAK LUUS<br>TDAK LUUS<br>TDAK LUUS<br>TDAK LUUS<br>TDAK LUUS<br>TDAK LUUS<br>TDAK LUUS<br>TDAK LUUS              |          |       |   |
|      |                             | 4<br>5<br>6<br>7<br>8<br>9<br>10<br>11<br>12<br>13<br>14<br>15<br>16 | 2012110063<br>2012110063<br>2012140049<br>2012120073<br>2012120073<br>201212008<br>2011010011<br>2011050048<br>2012110173<br>201210206<br>2012110071<br>2012120008<br>2011050061 | Ahmad Zaky AF-Rici<br>Andini Ramadan<br>Biliy Redho Selafa Fadiah<br>Usatani Achmad Gani<br>Caroline Risa Larasati<br>Cindy Margaretta<br>Deani Intan Sari<br>Dian Aprilia Sari<br>Endah Larasati<br>Endah Larasati<br>Endah Larasati<br>Fadhi Lerdiansyah<br>Fadhi Ferdiansyah<br>Fritri Walandari<br>Fansiska Yunia Lara Asih | 78<br>95<br>30<br>60       | 80 40 80                                 | 72 80 20 70          | 65<br>80<br>50<br>80                                                                                                    | 75.5<br>84.5<br>32<br>71<br>0<br>0<br>0<br>0<br>0<br>0<br>0<br>0<br>0<br>0<br>0<br>0<br>0<br>0<br>0<br>0<br>0<br>0 | 0<br>8+<br>A-<br>6<br>8<br>8<br>6<br>6<br>6<br>6<br>6<br>6<br>6<br>6<br>6<br>6<br>6<br>6<br>6<br>6<br>6<br>6 | LUUS<br>LUUS<br>LUUS<br>TDAK.LUUS<br>LUUS<br>TDAK.LUUS<br>TDAK.LUUS<br>TDAK.LUUS<br>TDAK.LUUS<br>TDAK.LUUS<br>TDAK.LUUS<br>TDAK.LUUS<br>TDAK.LUUS<br>TDAK.LUUS<br>TDAK.LUUS |          |       | l |

Gambar 4.31 Laporan Nilai

# 4.1.15 Halaman Menu Register Mahasiswa

Halaman ini menampilkan laman *register* dimana mahasiswa mempunyai hak akses untuk mendaftar menjadi pengguna dengan memasukkan data diri yang nantinya mahasiswa dapat login menggunakan NPM sebagai *username* dan *password* yang telah mahasiswa tentukan saat memasukkan data diri di laman register.

| Minat Bakat - Register × +                 |                                                     | - 0 X       |
|--------------------------------------------|-----------------------------------------------------|-------------|
| ← → C ① localhost/mibat-dj/public/register |                                                     | Q 😫 Guest 🗄 |
|                                            | Register                                            |             |
|                                            | Achmad Riyansyah                                    |             |
|                                            | 2011050034                                          |             |
|                                            | 08782000182                                         |             |
|                                            | II. Zainal Abidin Pagar Alam No. 07                 |             |
|                                            | achmad@gmail.com                                    |             |
|                                            | 03/07/1999                                          |             |
|                                            | Sistem Informasi                                    |             |
|                                            |                                                     |             |
|                                            | Register Account                                    |             |
|                                            | Forgot Password?<br>Already have an account? Login! |             |
|                                            |                                                     |             |

Gambar 4.32 Halaman Menu Register Mahasiswa

# 4.1.16 Halaman Lupa Password

Halaman ini menampilkan laman lupa *password* dimana mahasiswa mempunyai hak akses untuk mendapatkan bantuan *reset password* yang akan dikirimkan melalui *email valid* yang *user* daftarkan saat melakukan *register*. Laman ini juga dapat diakses oleh mentor dan admin pada halaman *login*. Adapun laman lupa *password* dapat dilihat pada gambar 4.33.

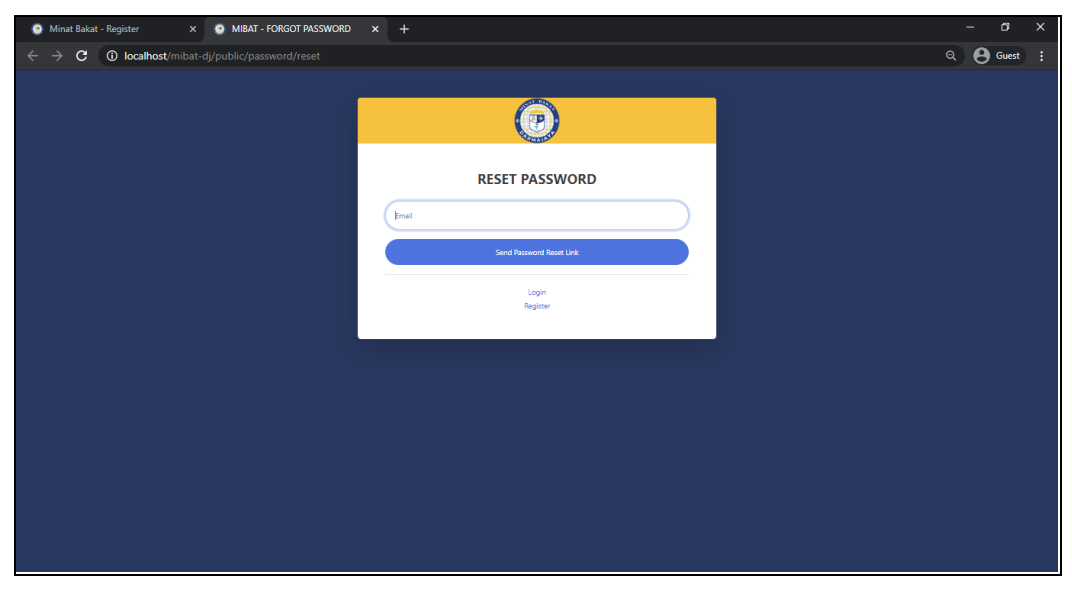

Gambar 4.33 Halaman Lupa Password

#### 4.1.17 Halaman Beranda Utama Mahasiswa

Halaman ini menampilkan laman utama beranda mahasiswa pada saat *login* untuk pertama kali dan belum bergabung kelas. Mahasiswa mempunyai hak akses untuk memilih kelas sesuai dengan keinginan pengguna dan kemudian klik tombol gabung seperti yang terlihat pada gambar dibawah ini.

| SISTEM INFORMASI MINAT                        | SISTEM INFORMASI MINATEAX: X + - O X   |                                    |                                                                                        |       |             |                    |  |  |  |
|-----------------------------------------------|----------------------------------------|------------------------------------|----------------------------------------------------------------------------------------|-------|-------------|--------------------|--|--|--|
| $\leftrightarrow$ $\rightarrow$ C (i) localho | st/mibat-dj/public/h                   | iome                               |                                                                                        |       |             | Q 🛛 Guest 🚦        |  |  |  |
| MAIN                                          |                                        | E OMINAT BAKAT IIB DARMAJAYA       |                                                                                        |       |             |                    |  |  |  |
| 🔁 Dashboard                                   |                                        |                                    |                                                                                        |       |             | 😤 Home / Dashboard |  |  |  |
| EVALUASI MENTOR<br>AKADEMIK                   | Silahkan Upload F                      | oto dan KRS Anda Terlebih Dah      | ulu!                                                                                   |       |             | ×                  |  |  |  |
| KELAS SAYA                                    | Buku Panduan Mina                      | at Bakat Periode 2020/2021         | Informasi Jadwal UAS Minat Bakat Semester                                              |       |             |                    |  |  |  |
| \$₹ INFO NILAI                                | Silahkan Download<br>Periode 2020/2021 | Buku Panduan Minat Bakat<br>Disini | Silahkan Download Informasi Jadwal UAS Minat<br>Bakat Semester Ganjil 2020/2021 Disini |       |             |                    |  |  |  |
|                                               | Kelas < 1 2 3 →                        |                                    |                                                                                        |       |             | Cari Q             |  |  |  |
|                                               | Periode                                | Nama Kelas                         | Mentor                                                                                 | Hari  | Jam         | Keterangan         |  |  |  |
|                                               | 2020-2021                              | S-02                               | Hendy Dwi Ariyanto                                                                     | Jumat | 20:10-21:40 | Gabung             |  |  |  |
|                                               | 2020-2021                              | S-01                               | Tri Wulandari                                                                          | Jumat | 20:10-21:40 | Gabung             |  |  |  |
|                                               | 2020-2021                              | P-19                               | Tata Malinda                                                                           | Senin | 08:50-10:20 | Gabung             |  |  |  |
|                                               | 2020-2021                              | P-17                               | Elin Risky Marantika                                                                   | Jumat | 13:00-14:30 | Gabung             |  |  |  |

Gambar 4.34 Halaman Beranda Utama Mahasiswa

Ketika sudah berhasil bergabung kelas dan kelas tidak penuh maka akan muncul *alert* "Berhasil Bergabung Kelas" seperti terlihat pada gambar 4.35.

| SISTEM INFORMASI MINAT                        | ГВАК/ × +                                                              |                                                                                        | - a ×                         |
|-----------------------------------------------|------------------------------------------------------------------------|----------------------------------------------------------------------------------------|-------------------------------|
| $\leftrightarrow$ $\Rightarrow$ C (i) localho | st/mibat-dj/public/mahasiswa                                           |                                                                                        | Q 🛛 Guest 🗄                   |
| MAIN                                          | E OMINAT BAKAT IIB DARMAJAYA                                           | Achmad Riyansyah                                                                       |                               |
| Dashboard                                     |                                                                        |                                                                                        | 😤 Home / Dashboard            |
| EVALUASI MENTOR<br>AKADEMIK                   | Suksest Selamat Anda Berhasil Bergabung Di Kelast S                    | x                                                                                      |                               |
| KELAS SAYA                                    | Silahkan Upload Foto dan KRS Anda Terlebih Dahu                        | ulu:                                                                                   | ×                             |
| ★ INFO NILAI                                  | Buku Panduan Minat Bakat Periode 2020/2021                             | Informasi Jadwai UAS Minat Bakat Servester<br>Ganjil 2020/2021                         |                               |
|                                               | Silahkan Download Buku Panduan Minat Bakat<br>Periode 2020/2021 Disini | Silahkan Download Informasi Jadwal UAS Minat<br>Bakat Semester Ganjil 2020/2021 Disini |                               |
|                                               |                                                                        |                                                                                        |                               |
|                                               | @ 2021 MINAT BAKAT IIB DARMAJAYA                                       |                                                                                        | Contact Admin 0895-3203-44546 |

Gambar 4.35 Halaman Beranda Ketika Sudah Gabung Kelas

Adapun ketika kuota kelas sudah terisi sebanyak 40 mahasiswa/i makan sistem akan memberikan informasi bahwa kelas sudah penuh, sehingga pengguna dapat memilih kelas lainnya yang masih tersedia.

| SISTEM INFORMASI MINAT                         | BAK/ × +                    |            |                                                                                                    |        |             | - œ ×                         |
|------------------------------------------------|-----------------------------|------------|----------------------------------------------------------------------------------------------------|--------|-------------|-------------------------------|
| $\leftrightarrow$ $\rightarrow$ C (i) localhos | t/mibat-dj/public/home?p    | age=2      |                                                                                                    |        |             | ର୍ 😝 Guest 🚦                  |
| MAIN                                           | Kelas                       | B          | ander owner of the second of the second of t |        |             | Cari Q                        |
| KELAS SAYA                                     | Periode                     | Nama Kelas | Mentor                                                                                                    | Hari   | Jam         | Keterangan                    |
| 1 INFO NILAI                                   | 2020-2021                   | P-11       | Elin Risky Marantika                                                                                                    | Rabu   | 10:30-00:00 | Gabung                        |
|                                                | 2020-2021                   | P-10       | Rifki Haryadi                                                                                                    | Kamis  | 08:50-10:20 | Gabung                        |
|                                                | 2020-2021                   | P-09       | Hendy Dwi Ariyanto                                                                                                    | Jumat  | 08:50-10:20 | Gabung                        |
|                                                | 2020-2021                   | P-08       | Rahmad Mahfudin                                                                                                    | Selasa | 08:50-10:20 | Gabung                        |
|                                                | 2020-2021                   | P-07       | Tata Malinda                                                                                                    | Selasa | 13:00-14:20 | Gabung                        |
|                                                | 2020-2021                   | P-06       | Vandewi Leva Putri Larasati                                                                                                    | Rabu   | 13:00-14:30 | Gabung                        |
|                                                | 2020-2021                   | P-05       | Tri Wulandari                                                                                                    | Rabu   | 13:00-14:20 | Gabung                        |
|                                                | 2020-2021                   | P-04       | Eva Lismainy                                                                                                    | Kamis  | 14:40-16:10 | Gabung                        |
|                                                | 2020-2021                   | P-03       | Elin Risky Marantika                                                                                                    | Selasa | 13:00-14:20 | Gabung                        |
|                                                | 2020-2021                   | P-01       | Hendy Dwi Ariyanto                                                                                                    | Selasa | 13:00-14:20 | ⊗ Kelas Penuh                 |
|                                                | @ 2021 MINAT BAKAT IIB DARM | AYALA      |                                                                                                    |        |             | Contact Admin 0895-3203-44546 |

Gambar 4.36 Informasi Beranda Ketika Kelas Penuh

### 4.1.18 Halaman Menu Evaluasi Mentor

Halaman ini menampilkan laman menu evaluasi mentor dimana mahasiswa mempunyai hak akses untuk menginputkan evaluasi kinerja mentor selama program Minat Bakat berlangsung, evaluasi dapat dilakukan sebulan sekali atau tergantung kesepakatan Pengelola Minat Bakat. Sehingga dengan adanya menu ini, admin dapat mengetahui kinerja mentor dan dapat mengevaluasi nya setiap bulan. Adapun laman menu evaluasi mentor terlihat pada gambar 4.37.

| 💿 Tambah Evaluasi                                      |                                        | – a ×                    |
|--------------------------------------------------------|----------------------------------------|--------------------------|
| $\leftrightarrow$ $\rightarrow$ C (i) localhost/mill   | at-dj/public/mahasiswa/evaluasi/create | Q Guest :                |
| MAIN                                                   | E 🕐 MINAT BAKAT IIB DARMAJAYA          | Agung Tri Jaksono        |
| <ul> <li>Dashboard</li> <li>EVALUASI MENTOR</li> </ul> | Tambah Evaluasi                        | 💏 Home / Tambah Evaluasi |
| AKADEMIK                                               | Evaluasi                               |                          |
| KELAS SAYA                                             | Kelas                                  |                          |
| 1 INFO NILAI                                           | P-01                                   |                          |
|                                                        | Mentor                                 |                          |
|                                                        | Hendy Dwi Ariyanto                     |                          |
|                                                        | Evaluasi                               |                          |
|                                                        |                                        |                          |
|                                                        |                                        |                          |
|                                                        |                                        | Ð                        |
|                                                        | Simpan                                 |                          |
|                                                        |                                        |                          |
|                                                        |                                        | *                        |

Gambar 4.37 Halaman Menu Evaluasi Mentor

# 4.1.18 Halaman Menu Kelas Saya

Halaman ini menampilkan laman menu kelas saya dimana mahasiswa dapat melihat informasi jadwal kelas, nama kelas, nama mentor serta ruangan kelas. Adapun laman menu kelas saya terlihat pada gambar 4.38.

| Kelas Saya                   | × +                              |                    |           |        |             | - ø ×                       |
|------------------------------|----------------------------------|--------------------|-----------|--------|-------------|-----------------------------|
| ← → C ③ localhost/mit        | oat-dj/public/mahasiswa/kelas    |                    |           |        |             | ् \varTheta Guest 🚦         |
| MAIN                         | = 🕐 MINAT BAKAT IIB DAR          | MAJAYA             |           |        |             | Agung Tri Jaksono           |
| Dashboard     EVALUASEMENTOR |                                  |                    |           |        |             | 😤 Home / Kelas Saya         |
| AKADEMIK                     | Kelas Saya                       |                    |           |        |             |                             |
| 🛃 KELAS SAYA                 | Nama Kelas                       | Mentor             | Periode   | Hari   | Jam         | Ruangan                     |
| 1 INFO NILAI                 | P-01                             | Hendy Dwi Ariyanto | 2020-2021 | selasa | 13:00-14:20 | G.1.1                       |
|                              |                                  |                    |           |        |             |                             |
|                              | @ 2021 MINAT BAKAT IIB DARMAJAYA |                    |           |        | Cor         | ntact Admin 0895-3203-44546 |

Gambar 4.38 Halaman Menu Kelas Saya

#### 4.1.19 Halaman Menu Info Nilai

Halaman ini menampilkan laman menu info nilai dimana mahasiswa mempunyai hak akses untuk melihat informasi lulus atau tidak nya mahasiswa/i pada kelas Minat Bakat, adapun informasi nilai dapat pengguna lihat pada akhir semester berjalan setelah mentor menginputkan nilai.

| 🧿 Nilai Saya                                    | × +                      |                |         |          |       |            | – a ×                         |
|-------------------------------------------------|--------------------------|----------------|---------|----------|-------|------------|-------------------------------|
| $\leftrightarrow$ $\rightarrow$ C (i) localhost | mibat-dj/public/mahasisw | a/nilai        |         |          |       |            | Q 🛛 🔂 Guest 🕴                 |
| MAIN                                            |                          | BAKAT IIB DA   | RMAJAYA |          |       |            | Agung Tri Jaksono             |
| Dashboard                                       |                          |                |         |          |       |            | 😭 Home / Nilai Saya           |
| EVALUASI MENTOR                                 | Nilai Saya               |                |         |          |       |            |                               |
| KELAS SAYA                                      | UTS                      | UAS            | Tugas   | Presensi | Total | Huruf Mutu | Keterangan                    |
| 1NFO NILAI                                      | 70                       | 75             | 65      | 70       | 70    | В          | Lulus                         |
|                                                 |                          |                |         |          |       |            |                               |
|                                                 | @ 2021 MINAT BAKAT       | FIIB DARMAJAYA |         |          |       |            | Contact Admin 0895-3203-44546 |

Gambar 4.39 Halaman Menu Info Nilai

#### 4.2 Pengujian Sistem Dengan Blackbox Testing

*Blackbox testing* merupakan pengujian yang dapat dilakukan dengan melakukan pengamatan, pada hasil eksekusi melalui beberapa data uji dan memeriksa fungsional yang terdapat pada perangkat lunak. Pengujian *blackbox* akan dilakukan dengan cara yang *relative* bertentangan dengan kebutuhan yang ada dan memastikan sistem dapat menangani semua masukan yang tidak sesuai, sehingga *user* hanya bisa memasukkan data yang benar kedalam sistem. Dimana pengujian ini berusaha menemukan kesalahan sistem pada sistem informasi penjadwalan dan pengolahan nilai pada program Minat Bakat diantaranya:

- a. Fungsi-fungsi yang tidak benar atau hilang terdapat pada sistem.
- b. Kesalahan dalam interface sistem dan kinerja sistem.
- c. Kesalahan dalam struktur data atau akses database eksternal dalam sistem.

Berikut ini merupakan tabel *blackbox testing* pada pengujian sistem informasi penjadwalan dan pengolahan nilai pada program Minat Bakat adalah sebagai berikut:

### 4.2.1 Perangkat Pengujian

Adapun perangkat pengujian yang digunakan pada pengujian sistem ini adalah sebagai berikut:

- a. Pengujian *offline* dengan *localhost* phpMyAdmin dan *online* dengan laman *mibatdarmajaya.site* pada *hostinger* Domainesia.
- b. Menggunakan web browser Google Chrome.
- c. Device laptop Acer Aspire E5-522.
- d. Operating system Windows 10 dengan resolusi layar 1280 x 720 pixels.

#### 4.2.2 Material Pengujian

Materi yang akan diuji dalam pengujian sistem informasi penjadwalan dan pengolahan nilai ini adalah sebagai berikut:

- a. Kebutuhan fungsional yang terkait dengan tiap menu dari sistem informasi informasi penjadwalan dan pengolahan nilai.
- b. Tampilan user interface yang terkait dalam interaksi user dengan sistem.
- c. Kompatibilitas sistem terhadap sistem operasi yang digunakan.

#### 4.2.3 Hasil Uji Sistem

Adapun pengujian sistem informasi penjadwalan dan pengolahan nilai dapat dilihat pada tabel pengujian dibawah ini adalah sebagai berikut:

| Kasus                                    | Hasil Yang                                                 | Hasil                                                                                       | Kesimpulan                                                                                                    |
|------------------------------------------|------------------------------------------------------------|---------------------------------------------------------------------------------------------|----------------------------------------------------------------------------------------------------|
| Pengujian                                | Diharapkan                                                 | Pengujian                                                                                   |                                                                                                    |
| Masukan                                  | User berhasil                                              | Sesuai                                                                                      | Normal                                                                                                    |
| <i>username</i> dan<br><i>password</i> , | <i>login</i> ke sistem.                                    |                                                                                             |                                                                                                    |
|                                          | Kasus<br>Pengujian<br>Masukan<br>username dan<br>password, | KasusHasil YangPengujianDiharapkanMasukanUser berhasilusername danlogin ke sistem.password, | KasusHasil YangHasilPengujianDiharapkanPengujianMasukanUser berhasilSesuaiusername danlogin ke sistem.password, |

Tabel 4.1 Hasil Pengujian Sistem

|            | kemudian klik      |                   |        |        |
|------------|--------------------|-------------------|--------|--------|
|            | tombol sign        |                   |        |        |
|            | in.                |                   |        |        |
| Tambah     | Masukan            | Data periode      | Sesuai | Normal |
| Data       | semua data         | berhasil          |        |        |
| Periode    | periode,           | ditambah.         |        |        |
|            | kemudian klik      |                   |        |        |
|            | tombol             |                   |        |        |
|            | simpan.            |                   |        |        |
| Edit Data  | Klik periode       | Data periode      | Sesuai | Normal |
| Periode    | yang ingin         | berhasil diubah.  |        |        |
|            | diubah             |                   |        |        |
|            | kemudian klik      |                   |        |        |
|            | tombol <i>edit</i> |                   |        |        |
|            | lalu ubah data     |                   |        |        |
|            | periode dan        |                   |        |        |
|            | klik tombol        |                   |        |        |
|            | simpan.            |                   |        |        |
| Hapus Data | Klik pada          | Data periode      | Sesuai | Normal |
| Periode    | periode yang       | berhasil dihapus. |        |        |
|            | ingin dihapus,     |                   |        |        |
|            | kemudian klik      |                   |        |        |
|            | tombol hapus.      |                   |        |        |
| Tambah     | Masukan            | Data kelas        | Sesuai | Normal |
| Data Kelas | semua data         | berhasil          |        |        |
|            | kelas,             | ditambah.         |        |        |
|            | kemudian klik      |                   |        |        |
|            | tombol             |                   |        |        |
|            | simpan.            |                   |        |        |
| Edit Data  | Klik pada          | Data kelas        | Sesuai | Normal |

| Kelas      | kelas yang         | berhasil diubah.  |        |        |
|------------|--------------------|-------------------|--------|--------|
|            | ingin diubah       |                   |        |        |
|            | kemudian klik      |                   |        |        |
|            | tombol <i>edit</i> |                   |        |        |
|            | lalu ubah data     |                   |        |        |
|            | kelas dan klik     |                   |        |        |
|            | tombol             |                   |        |        |
|            | simpan.            |                   |        |        |
| Hapus Data | Klik pada          | Data kelas        | Sesuai | Normal |
| Kelas      | kelas yang         | berhasil dihapus. |        |        |
|            | ingin dihapus,     |                   |        |        |
|            | kemudian klik      |                   |        |        |
|            | tombol hapus.      |                   |        |        |
| Cetak      | Klik pada          | Data kelas        | Sesuai | Normal |
| Laporan    | tombol cetak       | berhasil          |        |        |
| Kelas      | di menu lihat      | terunduh dalam    |        |        |
|            | kelas.             | bentuk .pdf       |        |        |
| Cetak      | Klik pada          | Data kelas        | Sesuai | Normal |
| Laporan    | tombol cetak       | berhasil          |        |        |
| Nilai      | di menu lihat      | terunduh dalam    |        |        |
|            | nilai,             | bentuk .pdf       |        |        |
| Menu       | Klik menu          | Data berhasil     | Sesuai | Normal |
| Evaluasi   | evaluasi           | tersimpan pada    |        |        |
| Mentor     | mentor             | database dan      |        |        |
|            |                    | dapat dilihat     |        |        |
|            |                    | oleh admin.       |        |        |
| Tambah     | Masukan            | Data mentor       | Sesuai | Normal |
| Data       | semua data         | berhasil          |        |        |
| Mentor     | mentor,            | ditambah.         |        |        |
|            | kemudian klik      |                   |        |        |

|            | tombol         |                   |        |        |
|------------|----------------|-------------------|--------|--------|
|            | simpan.        |                   |        |        |
| Hapus Data | Klik pada      | Data mentor       | Sesuai | Normal |
| Mentor     | mentor yang    | berhasil dihapus. |        |        |
|            | ingin dihapus, |                   |        |        |
|            | kemudian klik  |                   |        |        |
|            | tombol hapus.  |                   |        |        |
| Edit Data  | Klik pada      | Data mahasiswa    | Sesuai | Normal |
| Mahasiswa  | mahasiswa      | berhasil diubah.  |        |        |
|            | yang ingin     |                   |        |        |
|            | diubah         |                   |        |        |
|            | kemudian klik  |                   |        |        |
|            | tombol edit    |                   |        |        |
|            | lalu ubah data |                   |        |        |
|            | mahasiswa      |                   |        |        |
|            | dan klik       |                   |        |        |
|            | tombol         |                   |        |        |
|            | simpan.        |                   |        |        |
| Hapus Data | Klik pada      | Data mahasiswa    | Sesuai | Normal |
| Mahasiswa  | mahasiswa      | berhasil dihapus. |        |        |
|            | yang ingin     |                   |        |        |
|            | dihapus,       |                   |        |        |
|            | kemudian klik  |                   |        |        |
|            | tombol hapus.  |                   |        |        |
| Tambah     | Masukan        | Data dashboard    | Sesuai | Normal |
| Data       | semua data     | berhasil          |        |        |
| Dashboard  | dashboard,     | ditambah.         |        |        |
|            | kemudian klik  |                   |        |        |
|            | tombol         |                   |        |        |
|            | simpan.        |                   |        |        |

| Edit Data    | Klik pada             | Data dashboard    | Sesuai | Normal |
|--------------|-----------------------|-------------------|--------|--------|
| Dashboard    | dashboard             | berhasil diubah.  |        |        |
|              | yang ingin            |                   |        |        |
|              | diubah                |                   |        |        |
|              | kemudian klik         |                   |        |        |
|              | tombol <i>edit</i>    |                   |        |        |
|              | lalu ubah data        |                   |        |        |
|              | dashboard             |                   |        |        |
|              | dan klik              |                   |        |        |
|              | tombol                |                   |        |        |
|              | simpan.               |                   |        |        |
| Hapus Data   | Klik pada             | Data dashboard    | Sesuai | Normal |
| Dashboard    | dashboard             | berhasil dihapus. |        |        |
|              | yang ingin            |                   |        |        |
|              | dihapus,              |                   |        |        |
|              | kemudian klik         |                   |        |        |
|              | tombol hapus.         |                   |        |        |
| Lihat        | Klik pada             | Data dashboard    | Sesuai | Normal |
| Informasi    | menu                  | tersedia pada     |        |        |
| Dashboard    | dashboard.            | laman beranda     |        |        |
|              |                       | utama.            |        |        |
| Submenu      | Klik pada <i>edit</i> | Data edit profile | Sesuai | Normal |
| Edit Profile | <i>profile</i> lalu   | berhasil diubah.  |        |        |
|              | ubah data dan         |                   |        |        |
|              | klik tombol           |                   |        |        |
|              | simpan.               |                   |        |        |
| Submenu      | Klik pada             | Data password     | Sesuai | Normal |
| Ganti        | menu                  | berhasil diubah.  |        |        |
| Password     | kemudian              |                   |        |        |

|                    | inputkan       |                 |        |        |
|--------------------|----------------|-----------------|--------|--------|
|                    | password       |                 |        |        |
|                    | yang baru.     |                 |        |        |
| <i>Input</i> Nilai | Klik pada      | Data nilai      | Sesuai | Normal |
| Kelas              | menu isi nilai | berhasil        |        |        |
|                    | kemudian isi   | ditambahkan     |        |        |
|                    | data nilai dan | dan perhitungan |        |        |
|                    | klik tombol    | nilai valid.    |        |        |
|                    | simpan.        |                 |        |        |
| Gabung             | Klik pada      | User berhasil   | Sesuai | Normal |
| Kelas              | tombol         | bergabung       |        |        |
|                    | gabung kelas   | dalam kelas.    |        |        |
|                    | pada kelas     |                 |        |        |
|                    | yang masih     |                 |        |        |
|                    | tersedia.      |                 |        |        |
| Register           | Klik pada      | Data user       | Sesuai | Normal |
|                    | tombol         | berhasil        |        |        |
|                    | register       | ditambahkan     |        |        |
|                    | kemudian isi   | dan berhasil    |        |        |
|                    | data register  | login.          |        |        |
|                    | dan klik       |                 |        |        |
|                    | tombol         |                 |        |        |
|                    | simpan.        |                 |        |        |
| Menu               | Klik pada      | Data evaluasi   | Sesuai | Normal |
| Evaluasi           | menu evaluasi  | berhasil        |        |        |
| Mentor             | mentor         | ditambahkan.    |        |        |
|                    | kemudian isi   |                 |        |        |
|                    | data evaluasi  |                 |        |        |
|                    | dan klik       |                 |        |        |
|                    | tombol         |                 |        |        |

|             | simpan.              |                        |        |        |
|-------------|----------------------|------------------------|--------|--------|
| Lihat       | Klik pada            | Mahasiswa              | Sesuai | Normal |
| Jadwal      | menu kelas           | dapat melihat          |        |        |
| Kelas       | saya.                | jadwal kelas.          |        |        |
| Lihat Info  | Klik pada            | Mahasiswa              | Sesuai | Normal |
| Nilai       | menu info            | dapat melihat          |        |        |
|             | nilai.               | info nilai.            |        |        |
| Tombol      | Ketikan NPM          | Data mentor            | Sesuai | Normal |
| Cari        | yang inginkan        | ditemukan.             |        |        |
| Mentor      | pada <i>search</i>   |                        |        |        |
|             | <i>bar</i> lalu klik |                        |        |        |
|             | tombol cari.         |                        |        |        |
| Tombol      | Ketikan NPM          | Data mahasiswa         | Sesuai | Normal |
| Cari        | yang inginkan        | berhasil               |        |        |
| Mahasiswa   | pada <i>search</i>   | ditemukan.             |        |        |
|             | <i>bar</i> lalu klik |                        |        |        |
|             | tombol cari.         |                        |        |        |
| Logout User | Klik pada            | User berhasil          | Sesuai | Normal |
|             | tombol               | keluar dari            |        |        |
|             | logout.              | sistem dan             |        |        |
|             |                      | kembali ke             |        |        |
|             |                      | halaman <i>login</i> . |        |        |

Berdasarkan tabel hasil uji dapat diketahui bahwa setiap menu dan tombol telah lulus uji pengujian secara fungsional dan *output* yang dihasilkan dari setiap menu dan submenu telah sesuai dengan perancangan yang telah dibuat pada sistem informasi penjadwalan dan pengolahan nilai ini baik dijalankan secara *local* maupun *online* pada *browser*. Pengujian *user interface* untuk sistem operasi *Windows 10* menghasilkan tampilan yang baik dan tidak ada yang tepotong baik secara *landscape* maupun portrait serta pengujian kompatibilitas untuk *Windows 10* dapat berjalan dengan baik.